確認とご注意

すぐに使う

基礎知識

して使う

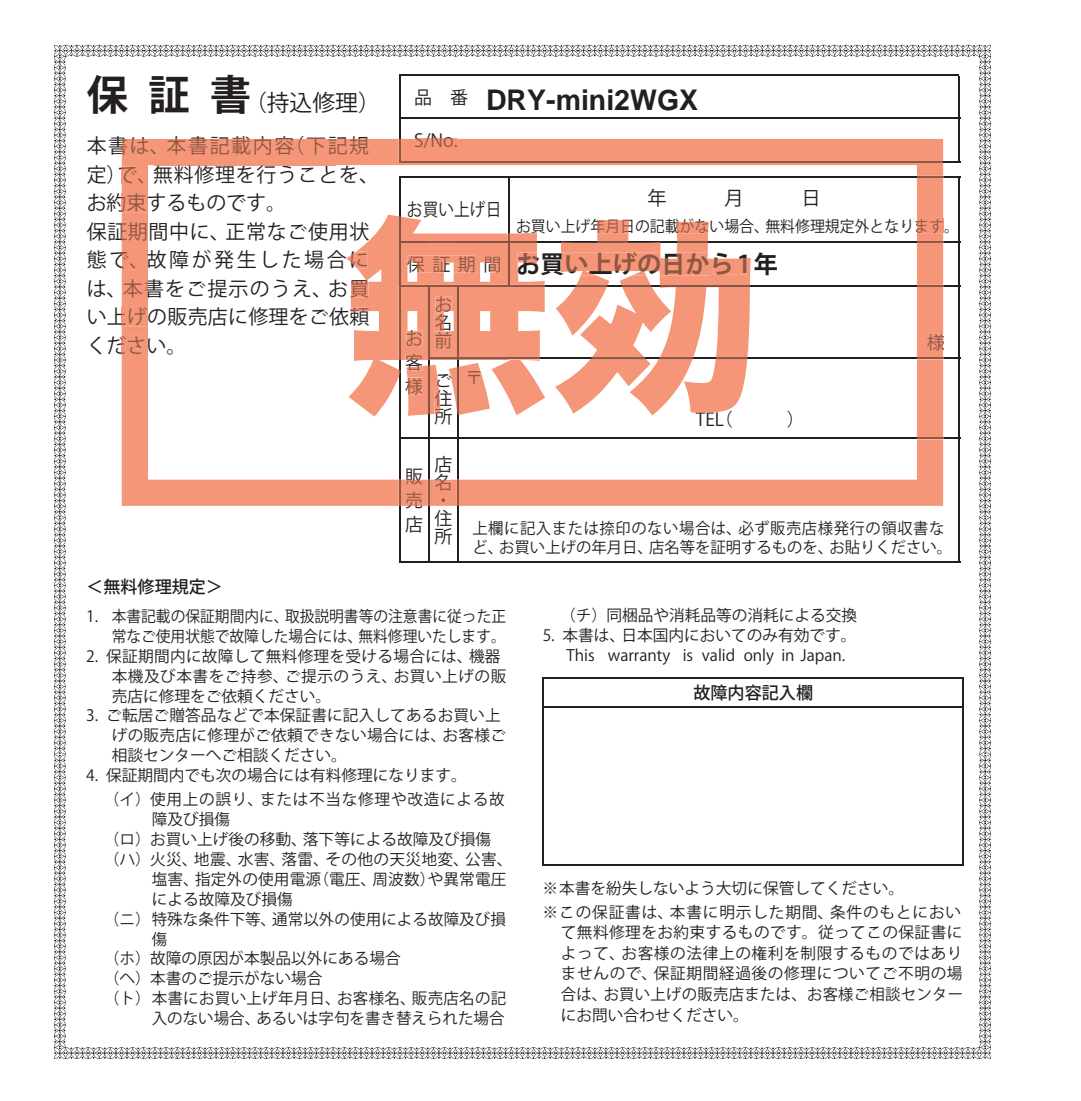

カメラー体型ドライブレコーダー DRY-mini2WGX

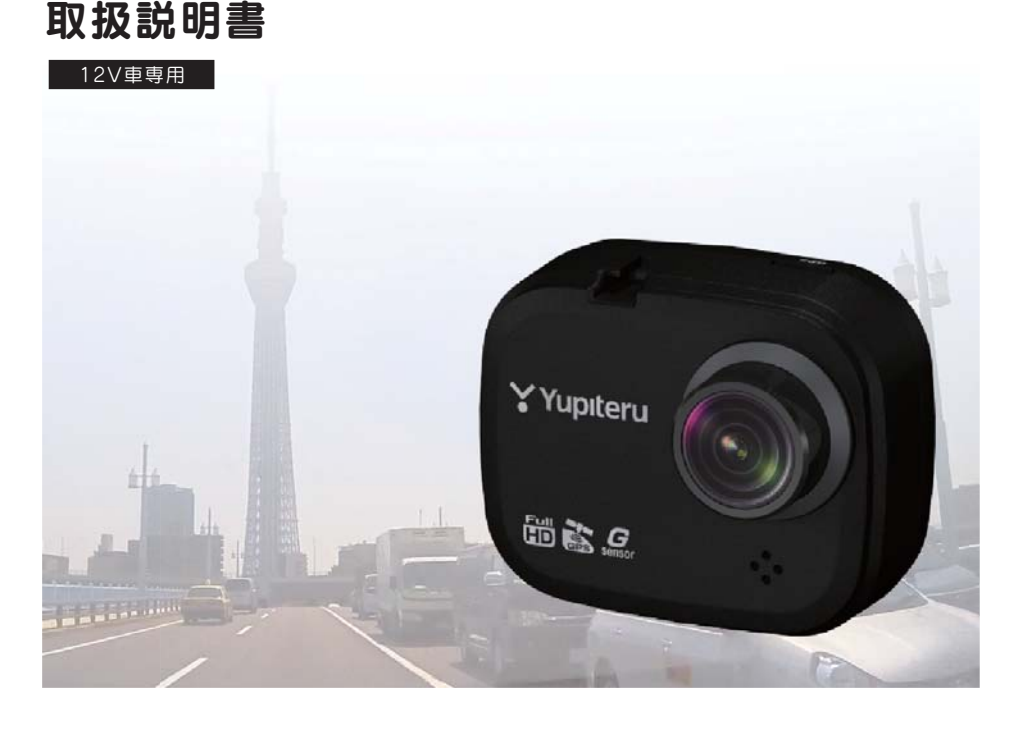

このたびは、弊社製品のドライブレコーダーをお買い上げいただきまして、まこと にありがとうございます。本機は、同梱品のmicroSDカードにFullHD画質の動画 を常時録画します。

# ▲ 注 意

- ・事故発生時は記録された録画ファイルが上書きされないように、必ず電源を OFF にして から microSD カードを抜いて保管してください。
- ・電源がONの状態でmicroSDカードの抜き差しを行わないでください。microSDカー ド破損の原因となります。必ず、電源 OFF 後ランプが 3 秒以上消灯したことを確認し、 microSD カードの抜き差しを行ってください。

株式会社ユピテル

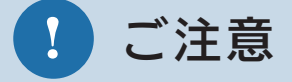

15 ~->

す

更(

# SD カードは、 <u>1~2週間に一度</u> フォーマットが必 要です。

SD カードは、データの記録が 繰り返されると、録画可能時間 が減少したり、データの読み込 みや書き込みに時間がかかった りします。 安定してお使いいただくため に、1~2週間に一度、SD カー ドのフォーマットを行うこと をお勧めします。

| 確認とご注意                                  |                   |
|-----------------------------------------|-------------------|
| 安全上のご注意                                 | • 4               |
| 使用上のご注意                                 | · 8               |
| 各部の名称と働き                                | 10                |
| 1. 同梱品                                  | ר ר<br>ר ר<br>ר ר |
| SD カードの取り外し / 装着                        | 12                |
| 1. SD カードを本機から取り外す<br>2. SD カードを本機へ装着する | 12<br>13          |
| もしも事故が起きたら                              | 14                |

# すぐに使う

| 本機の取り付け            | ·· 15              |
|--------------------|--------------------|
| 1. 本機を取り付ける        | ···· 16<br>···· 17 |
| 電源 ON ~ OFF までの手順  | . 18               |
| 1. 電源 ON(録画を開始する)  | 18                 |
| 2.録画を停止する          | 19                 |
| 3.SD カードをフォーマットする  | 19                 |
| 4. 録画を再開する         | 21                 |
| 5. 電源 OFF(録画を停止する) | 21                 |
|                    |                    |

| 1. 録画ファイルを保護する<br>2. 録画を再開する | 22<br>25 |
|------------------------------|----------|
| 初期設定について                     | 26       |
| 専用ビューアソフトで再生する               | 27       |
| 1 進備する                       | 27       |
| 2.専用ビューアソフトをインストールする…        | 27       |
| 3 専田ビューアソフトを                 |          |
| バックアップ (コピー) する              | 30       |
| 4 専用ビューアソフトを起動する             | 31       |
|                              | ວ.<br>ຊາ |
|                              | 27       |
| 0.専用ビューアフクトを終了する             | 52       |
| メンテナンスについて                   | 33       |
| 甘び林ヶ口三連                      |          |
|                              |          |
| 録画について                       | 34       |
| ].常時録画                       | 34       |
| 2. イベント記録                    |          |
|                              |          |

9

録画ファイルの保護について ……… 22

19

ページ

| 2. イベント記録          |    |
|--------------------|----|
| (G センサー記録とワンタッチ記録) | 35 |
| 3.ファイル容量の目安について    | 36 |
| 4.上書きモードについて       | 36 |
| 5. イベント記録の延長録画について | 37 |

# おすすめピックアップ

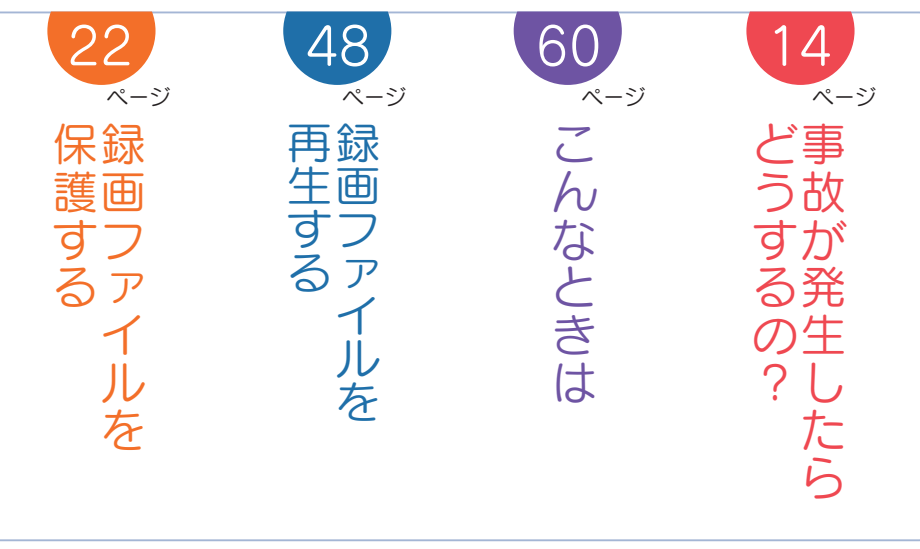

| カスタマイズして使う                                                                                                    |        |
|----------------------------------------------------------------------------------------------------|--------|
| 設定メニューの表示方法 38                                                                                                    |        |
| 1. 設定メニューを表示する       38         2. 録画を再開する       38         3. 設定操作時のボタンの機能       39         4. 録画設定       39         5. 撮影設定       40 |        |
| 6. 再生設定                                                                                                    | j      |
| 7.SD カード設定                                                                                                    | 青      |
| 動画記録モード 43                                                                                                    |        |
| 1.動画記録モード画面       43         2.動画記録モード時のボタンの機能       43         3.映像を記録する       44                                                     | ŧ      |
| 静止画記録モード 45                                                                                                    |        |
| 1.静止画記録モード画面       45         2.静止画記録モード時のボタンの機能       45         3.静止画を記録する       46         4.録画を再開する       47                       | t<br>f |
| 再生する                                                                                                    | r      |

| 専用ビューアソフト 48                |  |
|-----------------------------|--|
| 1.専用ビューアソフトの画面について 48       |  |
| 2. 専用ビューアソフトをアンインストールする… 50 |  |

|    |       |     |    | -> – – |      |        |     |
|----|-------|-----|----|--------|------|--------|-----|
| 2. | 専用ビュー | アソフ | 小を | アンイン   | ノスト- | ールする・・ | • 5 |

| 录画ファイルの読み出しについて …                                                                                              | 51                   |
|----------------------------------------------------------------------------------------------------|----------------------|
| 1.SD カードを直接パソコンと接続する …                                                                                         | 52                   |
| 動画再生モードの表示・再生方法 …                                                                                              | 53                   |
| <ol> <li>1.動画再生モードを表示する</li> <li>2.本機で録画ファイルを再生する</li> <li>3.再生中の録画ファイルを一時停止する …</li> <li>4.録画を再開する</li> </ol> | 53<br>53<br>54<br>55 |
| 動画再生モード                                                                                                    | 56                   |
| 争止画再生モードの表示・静止画表示方法…                                                                                           | 57                   |
| <ol> <li>静止画再生モードを表示する</li> <li>本機で静止画ファイルを表示する</li> <li>録画を再開する</li> </ol>                                    | 57<br>57<br>58       |
| 浄止画再生モード                                                                                                    | 59                   |
| その他                                                                                                    |                      |
| な障かな?と思ったら                                                                                                    | 60                   |
| 土様 ・・・・・                                                                                                    | 61                   |
|                                                                                                    |                      |

| MICroSD カート対応一覧表 | 62 |
|------------------|----|
| 1.録画時間の目安        | 62 |
| アフターサービス         | 63 |
| 保証書              | 表紙 |

# 安全上のご注意

確認とご注意

ご使用の前に、この「安全上のご注意」をよくお読みのうえ、正しくお使いください。 ここに記載された注意事項は、製品を正しくお使いいただき、使用するかたへの危害や 損害を未然に防止するためのものです。安全に関する重大な内容ですので、必ず守って ください。

| ● 危害や損害の人きさを明確にするために、誤うた取り扱いをすると生じることが想定される内容を次の表示で区分し、説明しています。 | 絵          |
|-----------------------------------------------------------------|------------|
| ▲ 危険:「死亡または重傷を負う恐れが<br>大きい」内容です。                                | $\bigcirc$ |
| ▲警告:「死亡または重傷を負う恐れが<br>ある」内容です。                                  | <u>/</u>   |
| ▲ 注意:「軽傷を負うことや物的損害が<br>発生する恐れがある」内容です。                          |            |
|                                                                 |            |

# 絵表示について 必ず実行していただく「強制」内容です。 してはいけない「禁止」内容です。

- ▲ 気をつけていただきたい「注意喚起」内容です。
- 関連するページを示します。

# ● 安全上お守りいただきたいこと

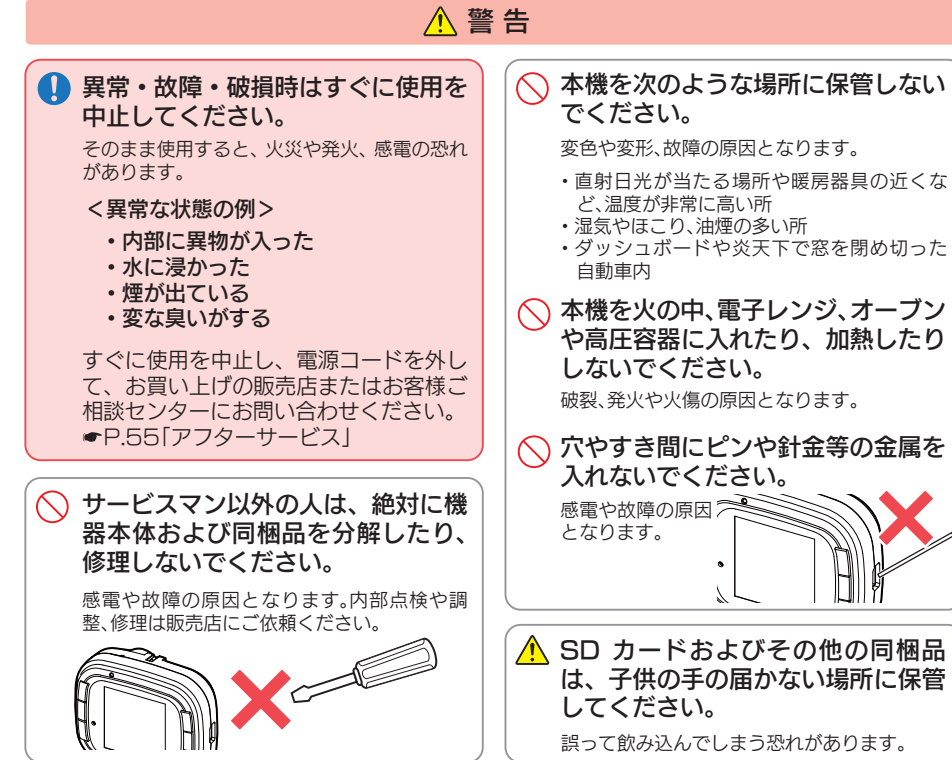

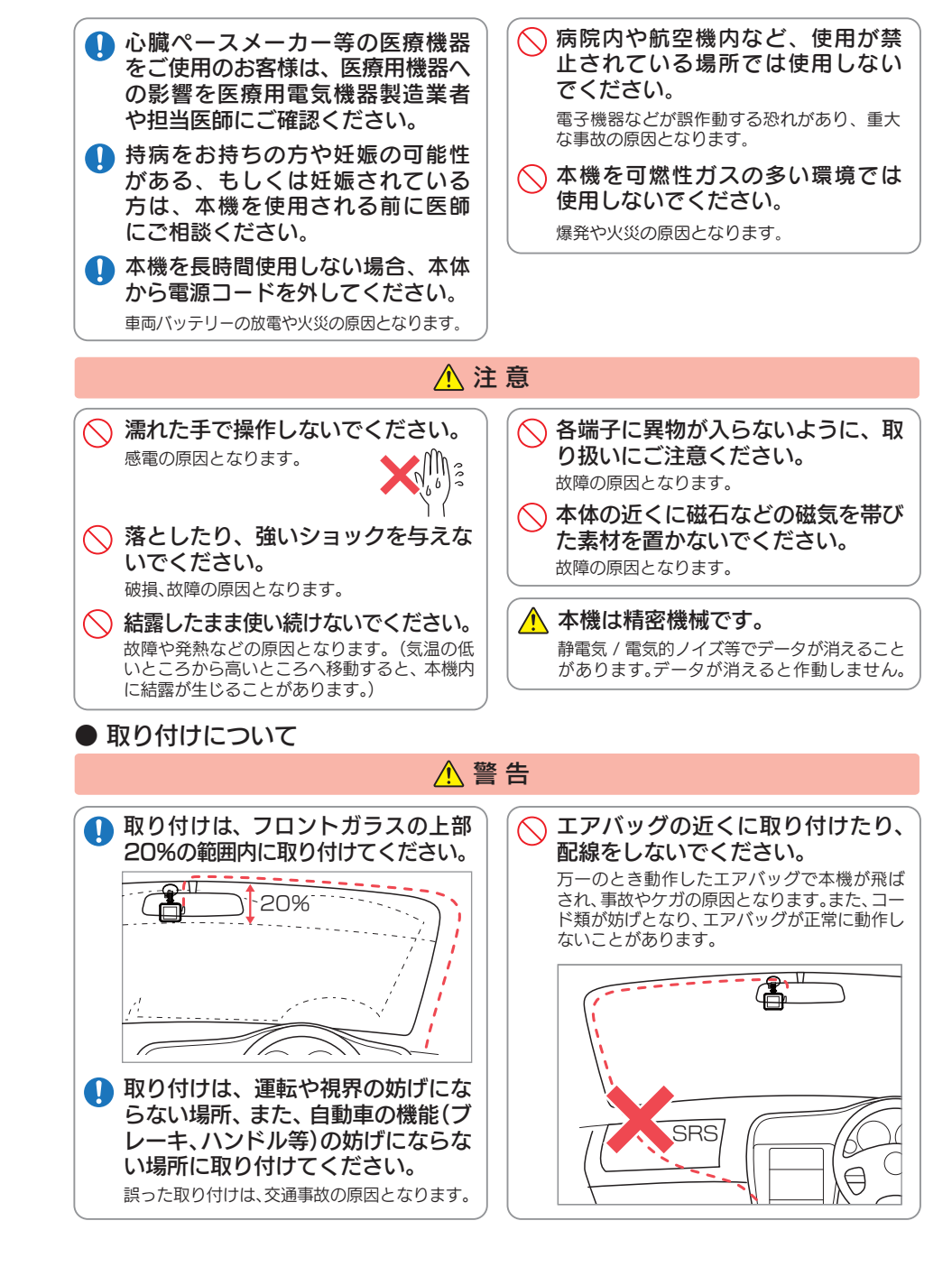

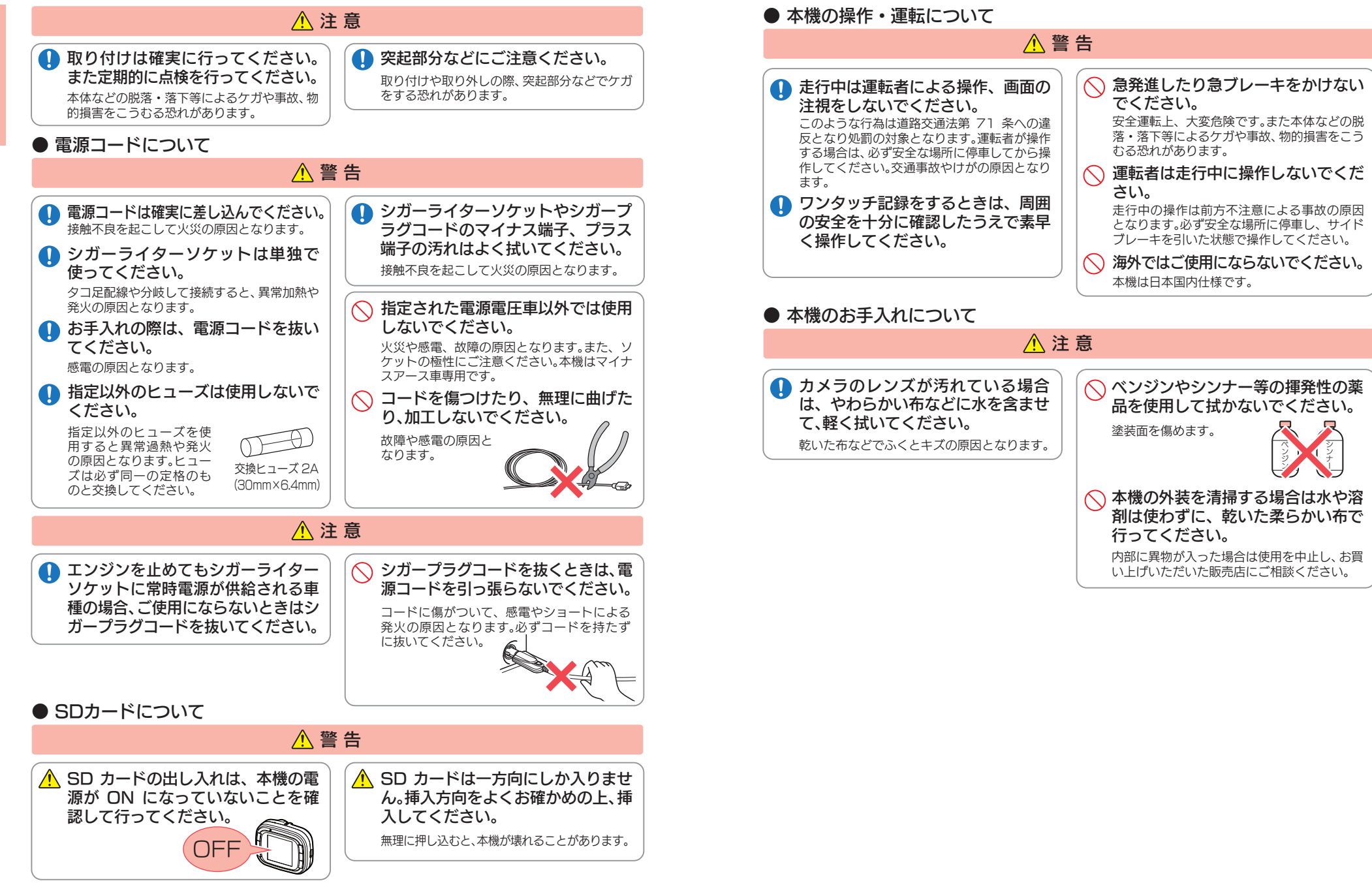

確認とご注意

確認とご注意

# 使用上のご注意

- ●本機を使用中の違反に関しては、一切の責任を負いかねます。日頃からの安全運転をお心 がけください。
- ●本機を取り付けたことによる、車両や車載品の故障、事故等の付随的損害について、弊社は 一切その責任を負いません。
  - ・自然災害や火災、その他の事故、お客様の故意または過失、製品の改造等によって生じた損害に関して、当社は 一切の責任を負いません。
  - ・説明書に記載の使用方法およびその他の遵守すべき事項が守られないことで生じた損害に関し、当社は一切の 責任を負いません。
- ・本機の仕様および外観、アイコン、表示名、表示の内容は、実際と異なったり、改良のため予告なしに変更する場合があります。
- ・本製品の取り付けによる車両の変色・変形(跡が残る)に関し、当社では補償いたしかねます。

### ■ 録画についての注意

- 本機は連続で映像を記録しますが、すべての状況において映像の記録を保証するものではありません。
   本機は事故の証拠として、効力を保証するもので
- はありません。 ・本機の故障や本機使用によって生じた損害、およ び記録された映像やデータの消失、損傷、破損によ
- る損害については、弊社は一切その責任を負いません。
  ・本機で録画した映像は、使用目的や使用方法によっ
- ては、被写体のプライバシーなどの権利を侵害する 場合がありますが、弊社は一切責任を負いません。
- 本機の動作を確かめるための急ブレーキなど、危険な運転は絶対におやめください。
- ・LED 式信号機は点滅して撮影される場合や色の 識別ができない場合があります。そのような場合 は、前後の映像、周辺の車両状況から判断してくだ さい。それにより発生した損害については弊社は一 切責任を負いません。
- ・映像を正常に録画するため、カメラのレンズや車 両のフロントガラスは常に清潔にしてください。
- ・録画条件により、録画のコマ数が変わる場合があ ります。
- ・運転者は走行中に電源ランプ等を注視したり、操作しないでください。ワンタッチ記録(手動録画)するときは、周囲の安全を十分に確認したうえで素早く操作を行ってください。
- ・事故発生時は、録画ファイルが上書きされないように必ず SD カードを保管してください。
- 本機は精密な電子部品で構成されており、下記のようなお取り扱いをすると、データが破損する恐れがあります。

※本体に静電気や電気ノイズが加わった場合。
※水に濡らしたり、強い衝撃を与えた場合。
※長期間使用しなかった場合。
※パソコンでの操作時に誤った取り扱いを行った場合。

### ■ シガープラグコードに関する注意

- ・シガープラグコードは、必ず同梱品をご使用ください。
- ・シガープラグ内部のヒューズが切れた場合は、市販品の新しいヒューズ(2A)と交換してください。
   また、交換してもすぐにヒューズが切れる場合は、すぐに使用を中止して、お買い上げの販売店、またはお客様ご相談センターに修理をご依頼ください。
   ・ヒューズ交換の際は、部品の紛失に注意してください。

### ■ 液晶パネル部に関する注意

- 表示部を強く押したり、爪やボールペンなどの先の尖ったもので操作をしないでください。表示部の 故障や破損でケガの原因となります。
- 表示部を金属などで擦ったり引っ掻いたりしない でください。表示部の故障や破損でケガの原因とな ります。
- ・サングラスを使用時、偏光特性により、表示が見え なくなってしまうことがあります。あらかじめご了 承ください。
- 周囲の温度が極端に高温になると表示部が黒くなる場合があります。これは液晶ディスプレイの特性であり故障ではありません。周囲の温度が動作温度範囲内になると、元の状態に戻ります。
- 液晶パネルは非常に精密度の高い技術で作られており、99.99%以上の有効画素がありますが、
   0.01%の画素欠けや常時点灯する画素があります。あらかじめご了承ください。
- ・太陽等の高輝度の映像を記録すると、黒点のよう に映ることがありますが、故障ではありません。

### ■ SD カードに関する注意

- ・SD カードリーダーライターは、使用の SD カード 容量に応じたものを使用してください。容量に対応 していない SD カードリーダーライターを使用する と、データの破損等により、読み込みや書き込みが、 できなくなる可能性があります。
- ・SD カードの取り出しは、必ず電源が切れている状態 で行ってください。
- 本機の動作中に SD カードの取り出しや挿入を行う と、SD カードの破損やデータの消失など、誤動作を 起こす場合があります。
- ・SD カードは NAND 型フラッシュメモリとコント ローラから構成されており、不良セクタが発生する 場合があります。不良セクタにはデータが書き込ま れませんが、データの記録が繰り返されると、不良セ クタの位置が判断できなくなり、見かけ上の記録可 能領域が減少します。不良セクタを修復し安定して ご使用いただくため、1~2週間に一度、フォー マットを行うことをお勧めします。
- SD カードは消耗品ですので、定期的に新品への交換 をお勧めします。長期間ご使用になると、不良セクタ の多発などにより正常に記録できなくなる場合や SD カードエラーになり使用できない場合があります。
- ・SD カードの消耗に起因する故障または損傷につい ては、弊社は一切の責任を負いません。
- ・重要な記録データは、パソコンに保存や DVD など 別媒体での保管をお勧めします。
- SD カードは必ず本機でフォーマットしてから使用 してください。
- 本機をご使用中にデータが消失した場合でも、データ
   等の保証について、弊社は一切その責任を負いません。

### ■ GPS 測位に関する注意

 本機を初めてご使用になる場合は、GPS 測位が完了 するまで20分以上時間がかかる場合があります。

- フロントガラスをメタリックフィルム等で着色している場合、GPSを測位できない場合があります。
- ・走行速度や進行角度、距離などの表示は、GPSの 電波のみで計測しています。測位状況によって、実 際とは異なる場合があります。

### ■ 取り付けに関する注意

- 本機は取扱説明書に従って正しく取り付けてください。誤った取り付けは、道路運送車両法違反とな
- るばかりか、交通事故やケガの原因となります。
- 本機の近くに GPS 機能を持つ製品や VICS 受信 機を設置しないでください。誤動作を起こす可能性 があります。
- ・本機の周囲に他の物を配置しないでください。映像 に映り込む可能性があります。
- ・テレビアンテナの近くで使用すると、テレビ受信感度の 低下、ちらつき、ノイズの原因となる可能性があります。

### ■ 撮影された映像について

本機は広角レンズを使用しているため、映像の一部にゆがみや、影が生じることがあります。これは、広角レンズの特性であり、異常ではありません。

# 各部の名称と働き

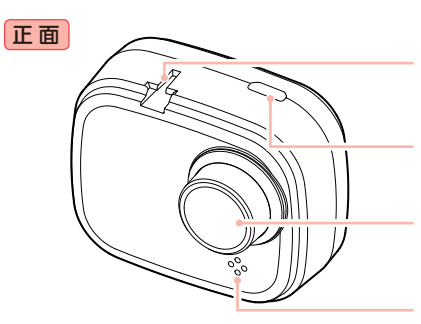

### 本体のみでは GPS 測位ができません。 必ず GPS 内蔵ブラケットを接続してください。

ジョイントレール 同梱品のGPS内蔵ブラケットを取り付けます。

GPS 端子 GPS内蔵ブラケットのコネクターを接続します。 (● P.16) レンズ ※ご購入時は保護フィルムが貼ってあります。 ご使用時に剥がしてください。

**スピーカー** 記録ファイルの音声が出ます。

**シリアルナンバー** 製造番号が印刷されています。

**リセットボタン** 本機をリセットし、システムを再起動します。 (◆ P.60)

microSDカード挿入口 同梱品のmicroSDカードを挿入します。 (← P.12)

**PWR(電源)ボタン** 短押しで電源ON、長押しで電源OFFします。

**電源ランプ(青)** 本機の動作状態をランプでお知らせします。 (◆ P.18)

フルカラー TFT 液晶ディスプレイ 1.41 インチ 各設定画面を表示したり、記録中の映像や、 記録後の映像を確認できます。

DC ジャック(DC5V) 同梱品のシガープラグコードを接続します。 (← P.17)

**操作ボタン** 設定項目の選択や決定などを行います。 マイク 国際の空东に集上ます

周囲の音を収集します。 MENU、MODE ボタン 動作モードの変更や設定メニューを表示します。

## 1. 同梱品

ご使用前に同梱品をお確かめください。
■ 5V コンバーター付シガープラグ
■

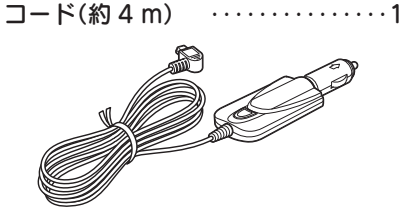

 GPS内蔵ブラケット ……1
 microSDカード(8GB) ……1 (本機にあらかじめ装着されています。)
 専用ビューアソフト ……1 (同梱品のmicroSDカード内に収納)

■ 取扱説明書・保証書(本書) ・・・・1

本機には、お買い上げの日から1年間の製品保証がついています。 ただし、microSDカード、両面テープなどの消耗品は保証の対象となりません。 本機の故障による代替品の貸出は弊社では一切行っておりません。

microSD カードは消耗品であり、定期的に新品に交換することをお勧めします。 microSD カードの性質上、書込み可能回数など製品寿命があります。

### ■ 専用ビューアソフトについて

- ·GPS から取得した位置情報と撮影した映像を連動してご覧になれる専用ビューアソフトを同梱しています。
- ・専用ビューアソフトは、同梱品の microSD カード内に収納されています。誤って専用 ビューアソフトを削除した場合は、弊社ホームページよりダウンロードしてください。 http://www.yupiteru.co.jp/

### 2. 別売品

■ AC アダプター OP-E368 本体 3,000 円 + 税 ■電源直結コード OP-E755(約4m) 本体 2,000 円 + 税

ご家庭で使用することができます。 シガーライターソケットを使わずに、 車内アクセサリー系端子から直接電

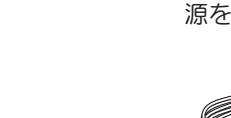

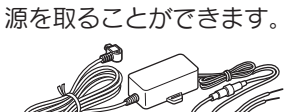

# 3. 同梱品・別売品の購入について

・同梱品や別売品などを追加購入される際は、機種名とともに「XX(機種名)用 〇〇(必要な部品)」で、製品購入店やお近くの弊社取扱店にご注文ください。

・当社ホームページでご購入頂けるものもございます。 詳しくは、下記ホームページをご確認ください。

Yupiteru スペアパーツ ダイレクト https://spareparts.yupiteru.co.jp/

下面

背面

# SD カードの取り外し / 装着

確認とご注意

本書では、特にことわりのない場合、「microSD カード」を「SD カード」と表記しています。

※本機と同梱品以外の microSD カードとの相性による動作の不具合については保証いたしかねます。 ※本機は、4GB以上、32GB以下の microSDHC カードに対応しています。(SD スピードクラス「Class6」以上)

# ⚠注意

- ・電源を OFF (電源ランプ消灯)にしてから行ってください。
- ・SD カードは一方向にしか入りません。SD カードをP.13 手順 2-2 の図のよ
- うに挿入してください。無理に押し込むと、本体が壊れることがあります。
   ・同梱品以外のSDカードは、必ず本機でフォーマットしてから使用してください。

# 1. SD カードを本機から取り外す

# - 1 電源 OFF する

電源 OFF は、車両のエンジンを切るか、電源ボタンを長押しします。

車両のエンジンを切る
 ● 電源ボタンを長押しする
 OFF
 ・ 電源 OFF 後は、電源ランプ(\* P.18)の消灯を確認してください。
 1-2 SD カードを押し込み、少し飛び出してから引き抜く

# SD カード

- ※ SD カードが飛び出した際の紛失にご注意ください。
   ※ 取り出す際に手から落とさないように
- 注意してください。SD カードは小さ いため、車内で落とすとシートの隙間 などに入り込む可能性があります。

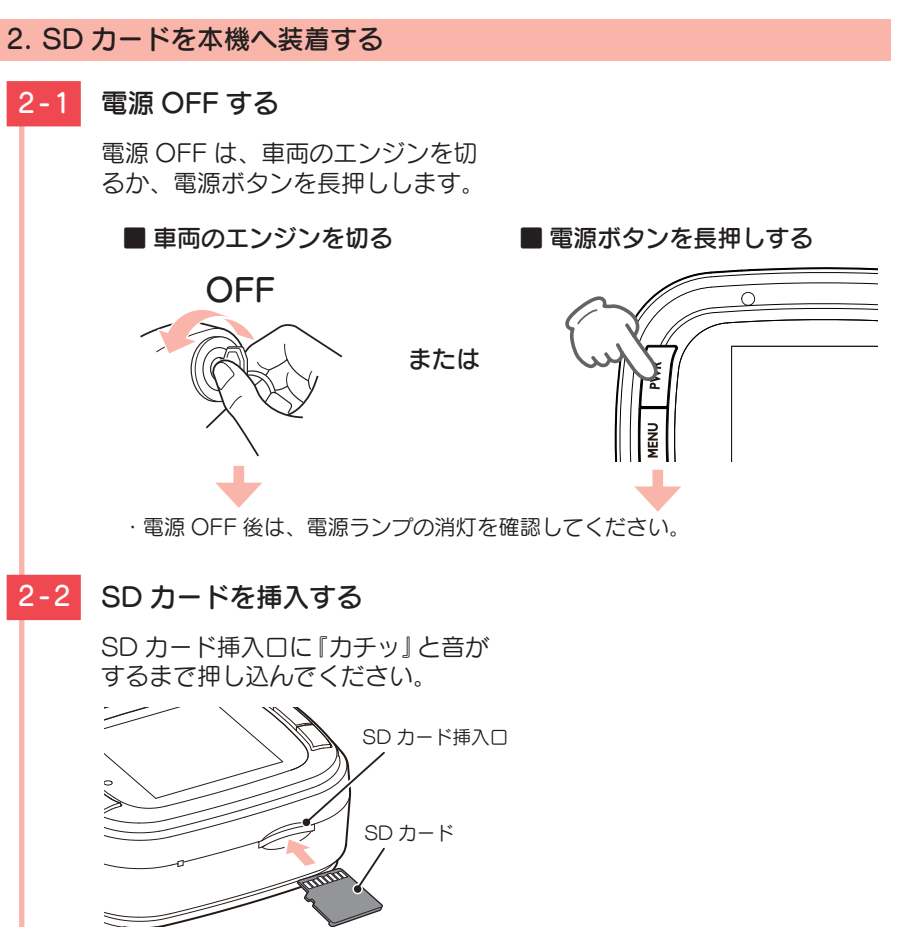

# もしも事故が起きたら・・・

事故発生時は記録された録画ファイルが上書きされないように、必ず SD カードを取り外して安全な場所に保管してください。

# SDカードの保管

3

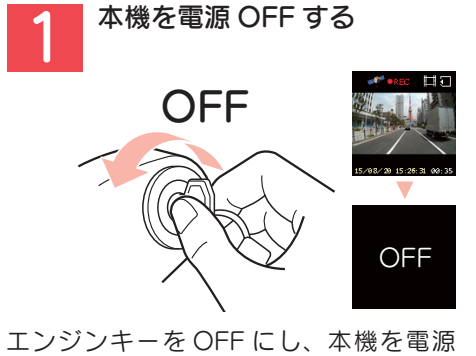

CFF します。 電源 OFF 後、ランプが 3 秒以上消灯し たことを確認します。

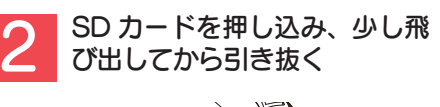

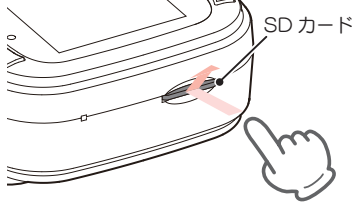

 ・保管場所について…
 SD カードは精密な電子部品で構成されており 下図のような場所でお取り扱い、保管をすると、 録画ファイルが破損する恐れがあります。
 (静電気・ノイズ)
 (水・湿気)
 (水・湿気)
 (水・湿気)
 (個撃・曲げ・折り)
 (腐食性ガス)
 ※ 事故発生時の参考資料として使用することができ ます。事故の証拠として、効力を保証するものでは ありません。

SD カードを保管する

重大事故などで急に電源が断たれた場合、 バックアップ機能により、現在記録中の映 像の破損を防いで保存します。

※ SDカードが飛び出した際の紛失にご注意ください。

# こんなときに録画ファイルが役立ちます

例 赤信号を無視して交差点に入ってきた車両との側面衝突事故で、加害車両のドライバーは進行方向の信号は青で、事故原因は「あなた」が信号無視したからだと主張した場合。

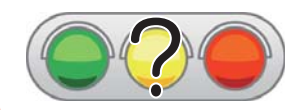

信号の色などが記録されていれば事故の参考資料になり、早 期解決につながります。

# 本機の取り付け

# 取り付けの注意をご確認いただき、本機を車両に取り付けてください。

# 取り付けの注意

- ・フロントガラスの上部20%の範囲内に取り付けてください。
- ・両面テープは所定の位置に、しっかり取り付けてください。
- ・視界の妨げにならないように取り付けてください。
- ・ワイパーの拭き取り範囲内に取り付けてください。ワイパーの拭き取り範囲外に取り 付けると、降雨時等に、鮮明に記録できない可能性があります。
- ・ルームミラーの操作に干渉しない場所へ取り付けてください。
- ・車検証ステッカー等に重ならないように取り付けてください。
- フロントウィンドウ縁の着色部や視界の妨げとなる場所を避けて取り付けてください。
- ・エアバッグの動作や運転の妨げにならないように、取り付けてください。
- 本機の周囲に他の物を配置しないでください。映像に映り込む可能性があります。

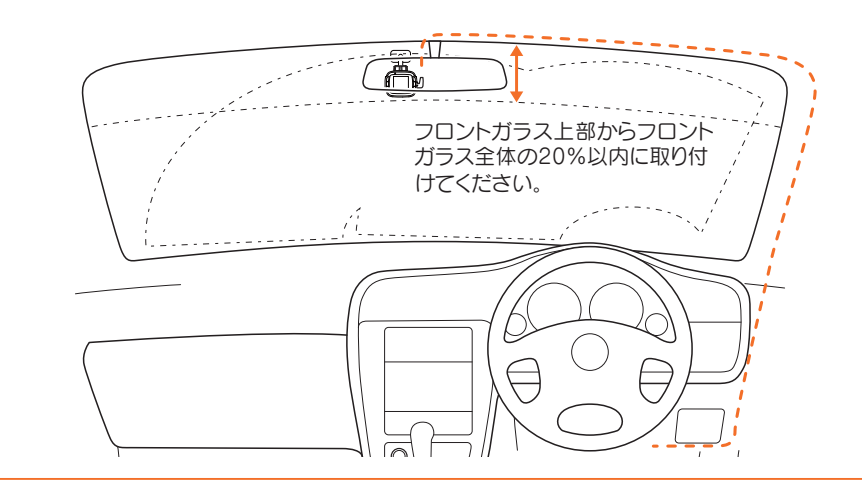

### 1. 本機を取り付ける

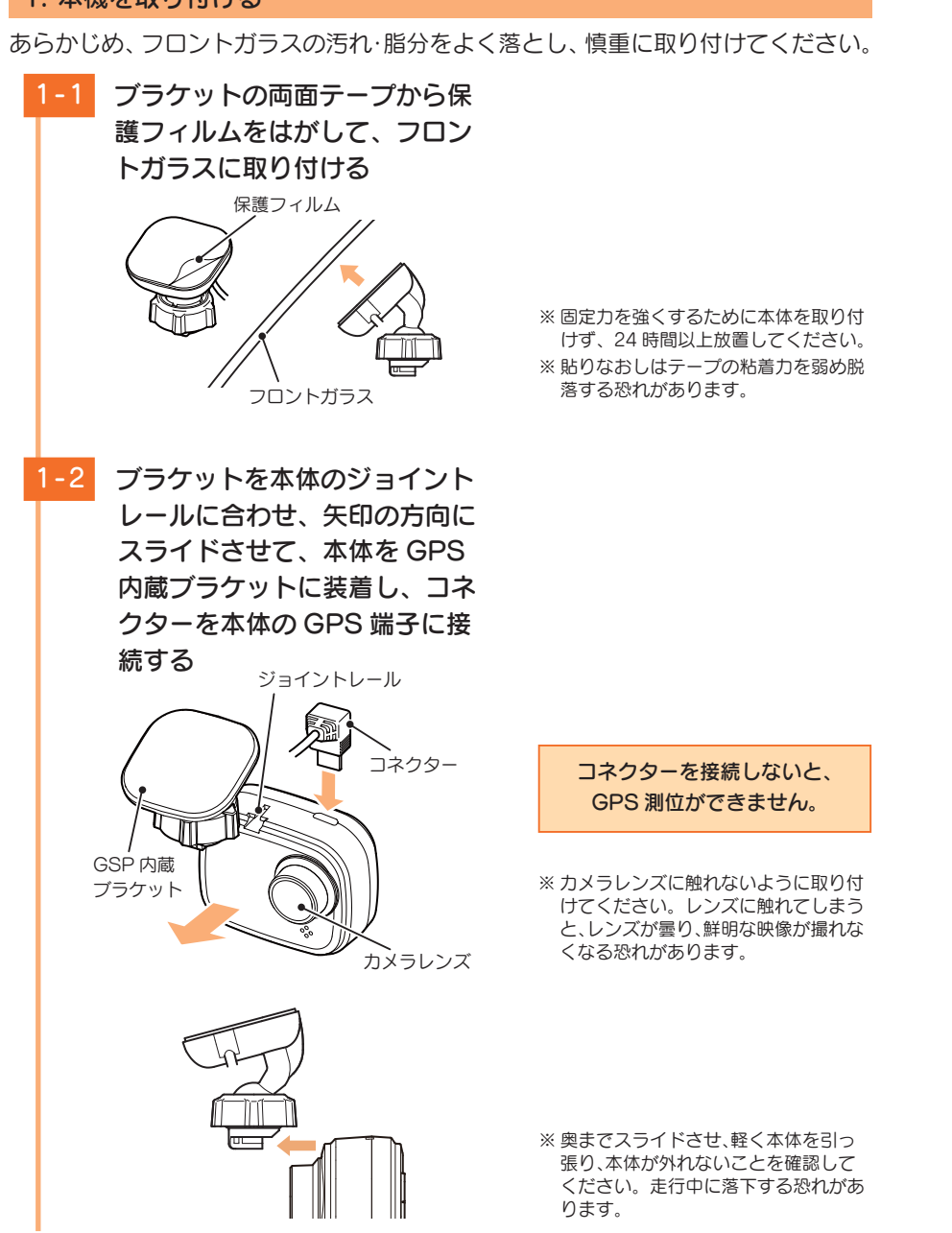

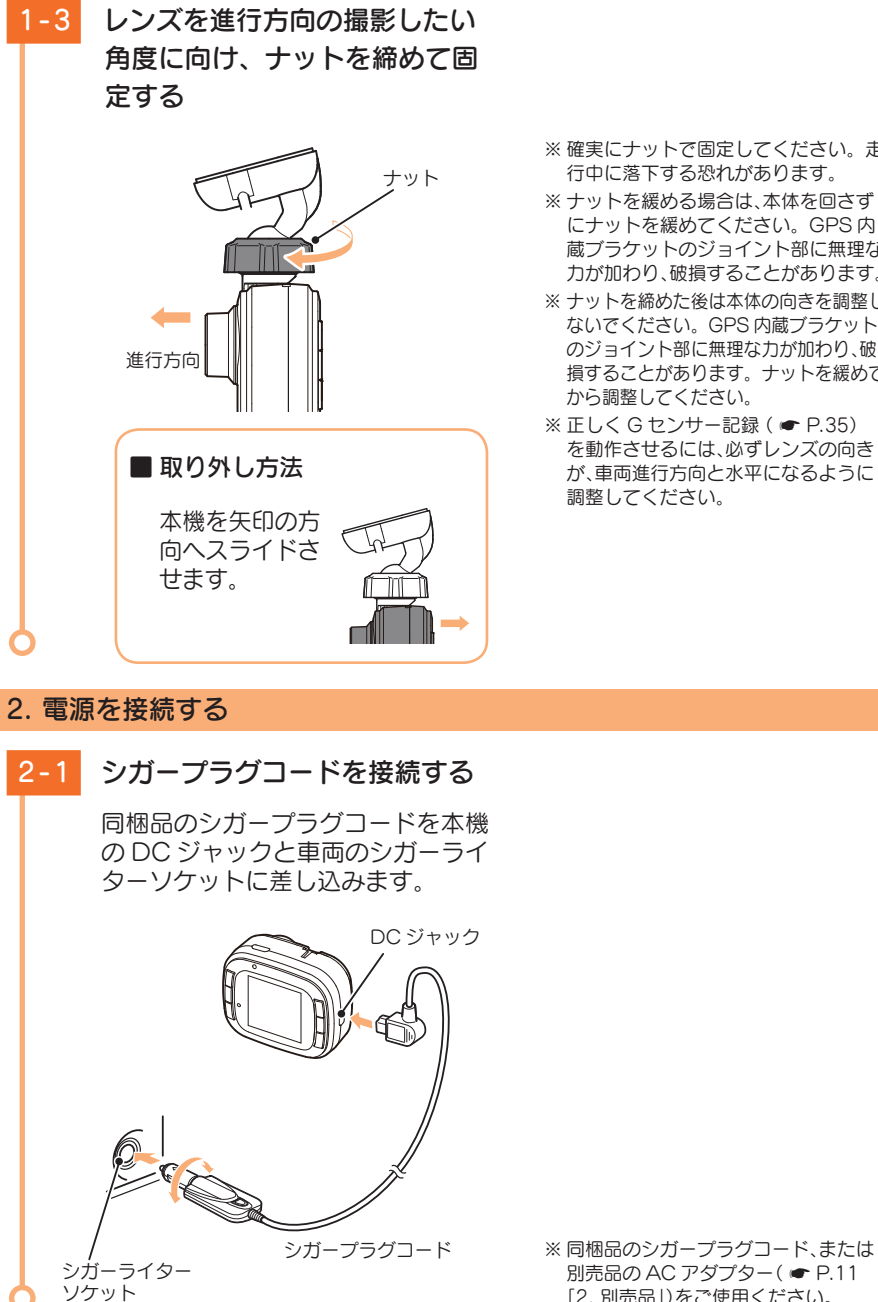

- ※確実にナットで固定してください。走 行中に落下する恐れがあります。
- ※ナットを緩める場合は、本体を回さず にナットを緩めてください。GPS 内 蔵ブラケットのジョイント部に無理な 力が加わり、破損することがあります。
- ※ ナットを締めた後は本体の向きを調整し ないでください。GPS 内蔵ブラケット のジョイント部に無理な力が加わり、破 損することがあります。ナットを緩めて から調整してください。
- ※ 正しく G センサー記録 ( P.35) を動作させるには、必ずレンズの向き が、車両進行方向と水平になるように 調整してください。

「2. 別売品」)をご使用ください。

# 電源 ON ~ OFF までの手順

ご購入後、初期設定のまま使う場合、下記の手順に沿って操作を行います。

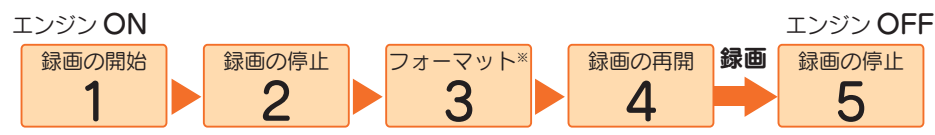

※ 同梱品以外の SD カードを使用する場合、初回起動時に必ずフォーマットしてください。フォーマットしない 場合、録画がうまくできない・録画可能時間が減少するなどの原因になります。

### 1. 電源 ON(録画を開始する)

本機は、エンジンキーに連動して録画を開始します。

1-1 SD カードが挿入されているこ とを確認する

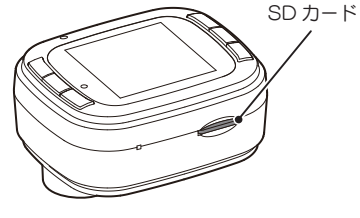

# -2 車両のエンジンを始動する

録画を開始します。電源ランプ(青) が点滅し、記録マーク「● REC」を 表示します。 GPSを測位すると、 ♥ アイコン を表示し、GPS 情報を取得すると 同時に日時の調整をします。

電源ランプ 記録マーク

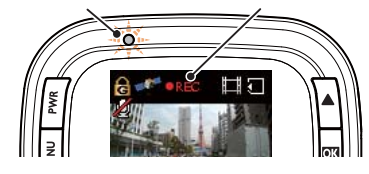

· GPS 測位に失敗すると… デイコンを表示します。 · 電源ランプの色について

·SD カードが挿入されていないと

電源が OFF であること(電源ランプ消 灯)を確認して、SD カードを挿入して

☞ P.12 [SD カードの取り外し / 装着]

きは…

ください。

| 電源ランプの状態 | 本機の動作   |
|----------|---------|
| 青色の点滅    | 録画中     |
| 青色の点灯    | 録画以外の動作 |

・録画が開始されないときは…
 動画記録モードになっていることを確認して、[OK]ボタンを押してください。
 ( ← P.44 [3. 映像を記録する])

### 録画開始までの時間について

本機の状態によって録画開始まで、数秒から最大40秒かかる場合があります。電源ランプの状態を確認してから走行を開始してください。

### GPS 測位について ···

購入後、初めて使用する場合、障害物や遮へい物のない見通しの良い場所で10分~20分程度通電 状態にし、GPSの電波を受信(測位)させます。

### GPS が測位できない場合…

同梱品の GPS 内蔵ブラケットのコネクターが、本体の GPS 端子に正しく接続されているか確認し てください。( P.16「手順 1-2」)

### 2. 録画を停止する

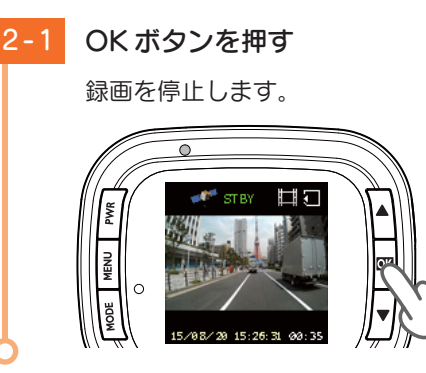

※ 録画を停止すると、電源ランプ(青)が 点灯し、記録マーク「STBY」を表示し ます。

# 3. SD カードをフォーマットする

1~2週間に一度、フォーマットを行ってください。 ※ 同梱品以外の SD カードを使用する場合、初回起動時に必ずフォーマットしてください。

フォーマットを行うと、「保護したファイル」や「専用ビューアソフト」も全て削除されます。 必要に応じてパソコンにバックアップなどしてからフォーマットしてください。 ・**録画ファイルのバックアップ…** ● P.51「録画ファイルの読み出しについて」 ・専用ビューアソフトのバックアップ… ● P.30「3. 専用ビューアソフトをバックアップ(コピー)する」 ※専用ビューアソフトを削除した場合、弊社ホームページよりダウンロードできます。(● P.11)

### 1 MENU ボタンを押す

設定メニューを表示します。

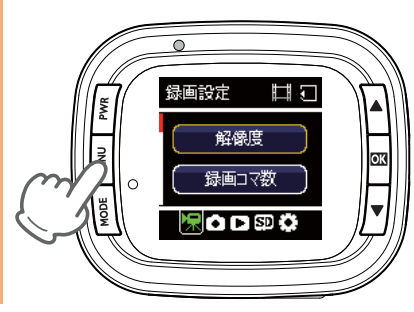

※録画中はモード変更やメニュー画面の 表示ができません。 録画の停止は、●「2.録画を停止する」 を参照してください。

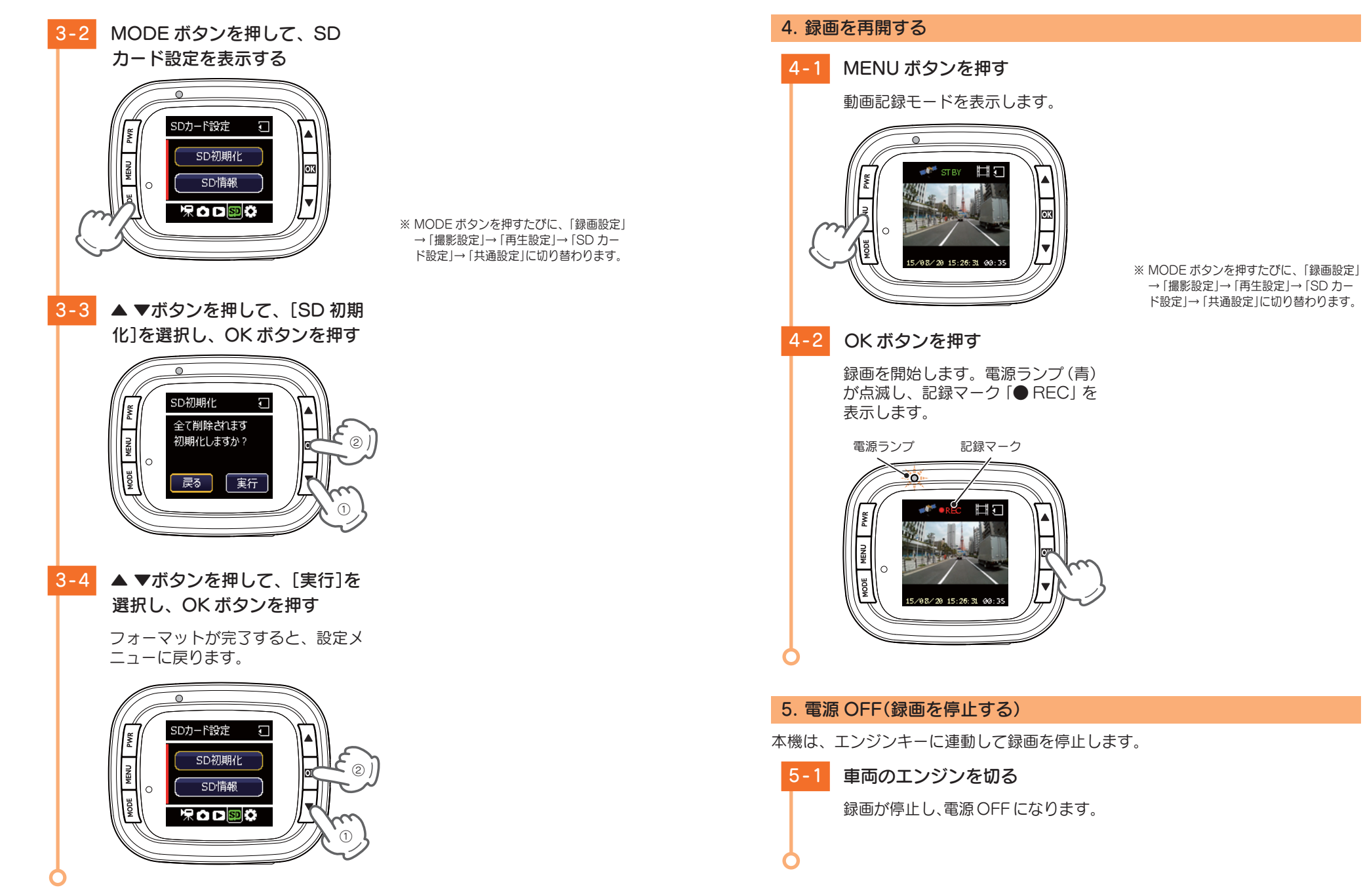

20

# 録画ファイルの保護について

録画ファイルは下記の手順で保護することができます。

保護した録画ファイルは、フォーマット以外の操作では削除されません。

※ 保護した録画ファイルは、フォーマット ( ← P.19)することで削除できます。フォーマットを行うと、全ての録画ファイルを削除します。必要に応じてパソコンにバックアップ ( ← P.51 「録画ファイルの読み出しについて」)などしてからフォーマットしてください。

### ⚠注意

初期設定では、保護していない古い常時録画ファイルは、常時録画の上限に達する と、上書きされます。(初期設定「上書きモード:全て上書き」)

### 1. 録画ファイルを保護する

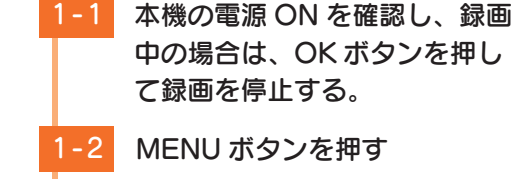

すぐに使う

設定メニューを表示します。

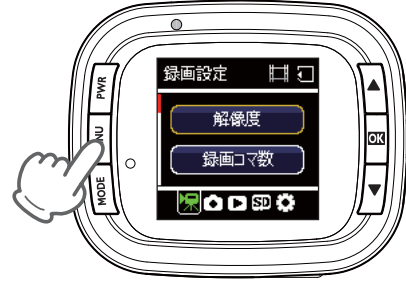

 1-3
 MODE ボタンを押して、再生

 設定を表示する

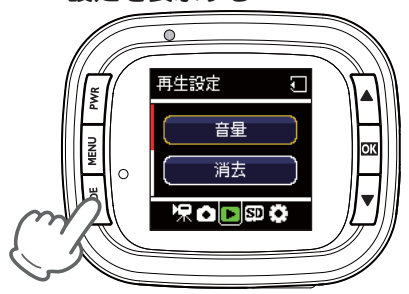

※ MODE ボタンを押すたびに、「録画設定」
 →「撮影設定」→「再生設定」→「SD カード設定」→「共通設定」に切り替わります。

※録画を停止すると、電源ランプ(青)が

※録画中はモード変更やメニュー画面の

録画の停止は、 ● P.19 [2. 録画を

停止する を参照してください。

ます。

表示ができません。

点灯し、記録マーク [STBY]を表示し

1-4 ▲ ▼ボタンを押して、[ファイル 保護]を選択し、OKボタンを押す

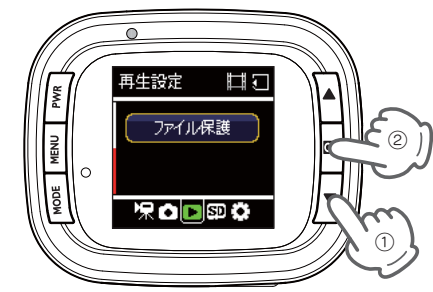

- 1-5 ▲ ▼ボタンを押して、[保護]または[全保護]を選択し、OK ボタンを押す
  - フォルダ選択画面が表示されます。

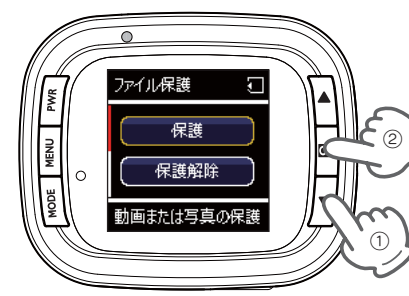

1-6 ▲ ▼ボタンを押して、保護した いファイルを選択し、OK ボタ ンを押す

フォルダ選択画面が表示されます。

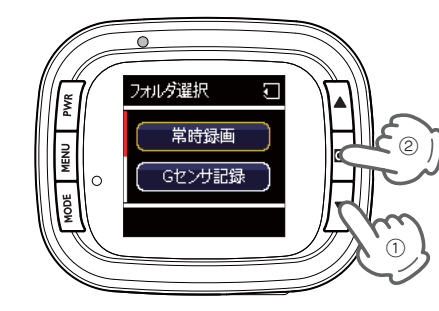

面の左上画面に 🖰 アイコンを表示します。

※ 保護を解除する場合は [保護解除]また

※ 保護したファイルは、ファイル選択画

は[全保護解除]を選択してください。

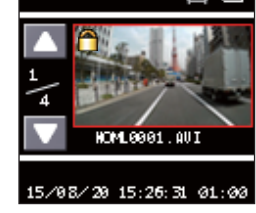

・常時録画とは・・・ ● P.34
・G センサ記録とは・・・ ● P.35
・ワンタッチとは・・・ ● P.35
・静止画とは・・・ ● P.45

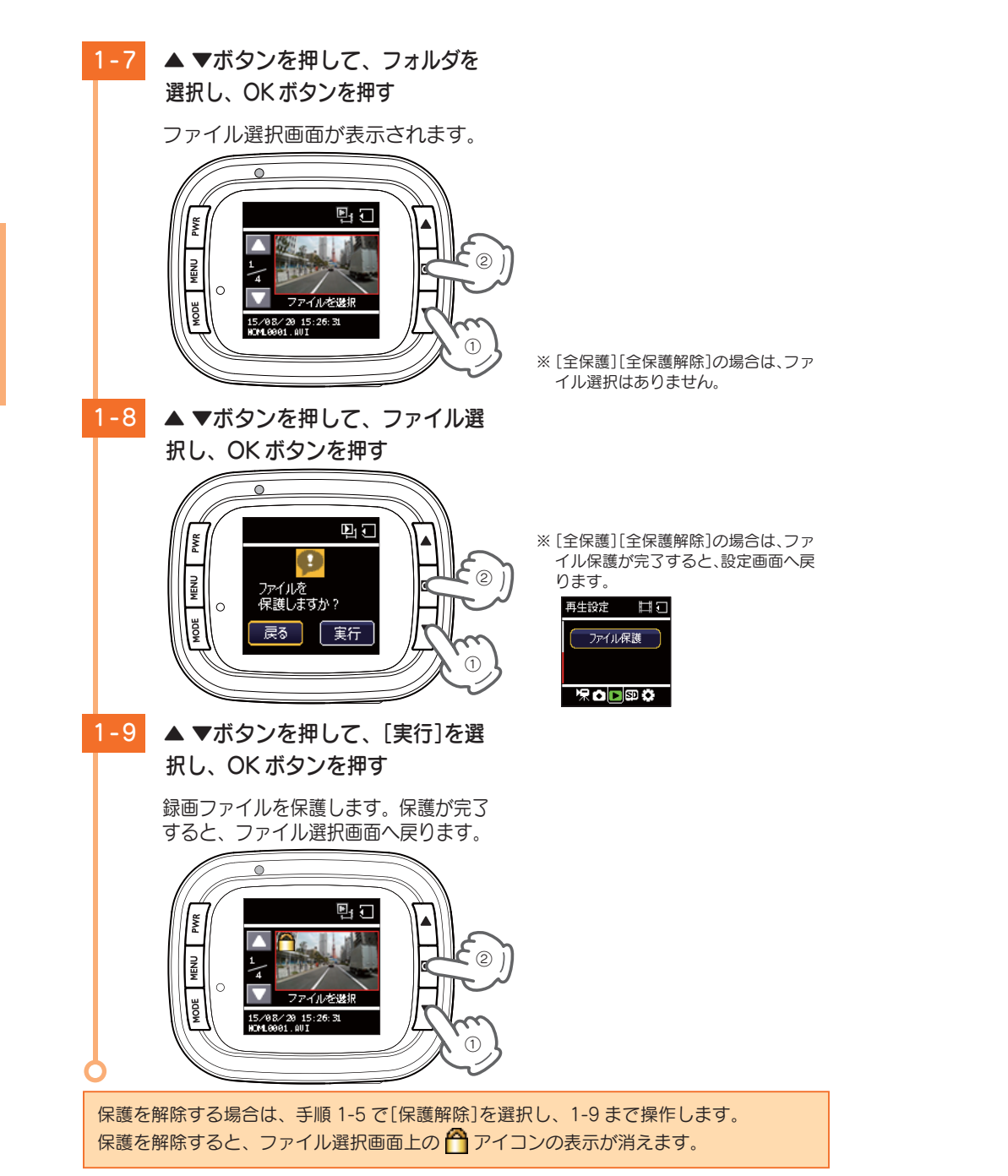

### 2. 録画を再開する

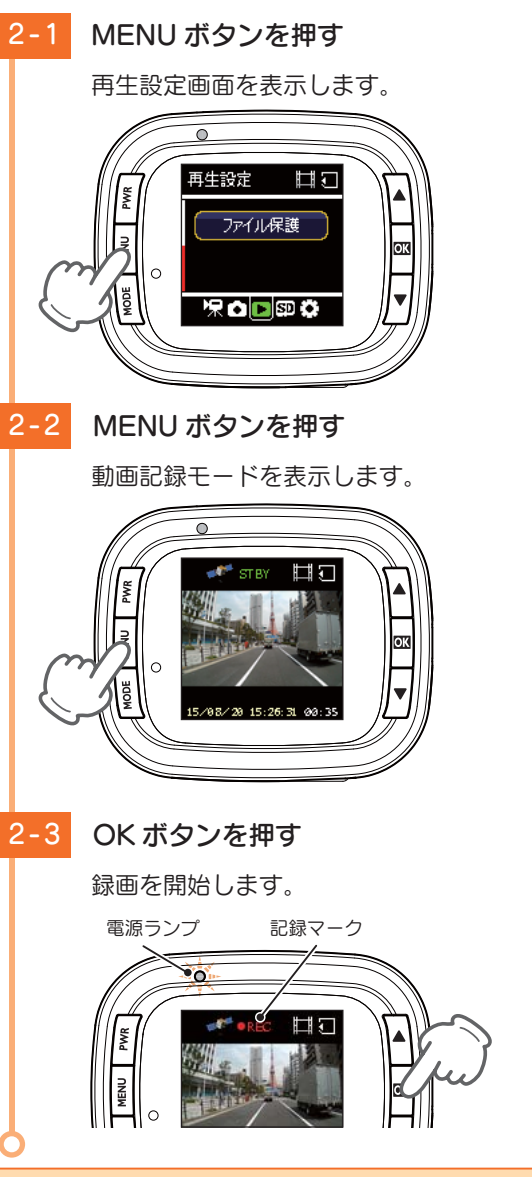

※ MODE ボタンを押すたびに、「動画記録 モード」→「静止画記録モード」→「動画 再生モード」→「静止画再生モード」に切 り替わります。

※ 録画を開始すると、電源ランプ (青)が 点滅し、記録マーク 「● REC」を表示し ます。

保護したファイルで SD カードがいっぱいになると、本機の記録が停止します。 必要に応じて録画ファイルをバックアップなどしてから、本機で SD カードをフォーマッ トしてください。( ← P.19 [3. SD カードをフォーマットする])

# 初期設定について

### 本機の初期設定は、下記の表のとおりです。

### ■ 録画設定

すぐに使う

| 設定項目        | 初期値                       | 説明                                                                              |
|-------------|---------------------------|---------------------------------------------------------------------------------|
| 解像度         | 1080P HD<br>(1920 × 1080) | 解像度 1920 × 1080 で録画します。                                                         |
| 録画コマ数       | 30fps                     | 1 秒あたり 30 コマで録画します。                                                             |
| 音声録音        | On                        | 映像と同時に音声を録音します。                                                                 |
| マイク感度       | 標準                        | マイクの感度を標準にします。                                                                  |
| 上書きモード      | 常時録画上書                    | それぞれの記録方法でSDカード容量の上限に達した<br>場合、録画データは常時録画データのみ保護していな<br>い古いファイルから自動削除して上書きされます。 |
| G センサ設定     | On                        | ー定以上の衝撃を検知すると、G センサー記録を行います。( ● P.35 [G センサー記録])                                |
| G センサ感度 (X) | 1.5G                      | X(前後方向)の衝撃感度を 1.5G に設定しています。                                                    |
| G センサ感度 (Y) | 1.5G                      | Y(左右方向)の衝撃感度を 1.5G に設定しています。                                                    |
| G センサ感度 (Z) | 1.5G                      | Z(上下方向)の衝撃感度を 1.5G に設定しています。                                                    |

### ■ 撮影設定

| 設定項目 | 初期値                    | 説明                          |  |
|------|------------------------|-----------------------------|--|
| 解像度  | $5M(2560 \times 1920)$ | 解像度 2560 × 1920 で静止画を記録します。 |  |

### ■ 再生設定

| 設定項目 | 初期値 | 説明                 |
|------|-----|--------------------|
| 音量   | 5   | 再生音や操作音を5に設定しています。 |

### ■ 共通設定

| 設定項目   | 初期値  | 説明                     |
|--------|------|------------------------|
| 操作音    | On   | 操作音を鳴らします。             |
| フリッカレス | 60Hz | 商業用周波数を 60Hz に設定しています。 |
| 画面自動オフ | 無効   | 画面は自動でオフになりません。        |

※初期設定を変更する場合は、 ● P.38 ~ 42「カスタマイズして使う」を参照してください。

# 専用ビューアソフトで再生する

本機で録画した映像は、パソコンに専用ビューアソフトをインストールすることにより、Google Maps と連動させて表示することができます。 ※自車位置の表示にはインターネット接続環境が必要です。

### 1. 準備する

以下の仕様を満たしたパソコンで専用ビューアソフトを使用することができます。

OS: Microsoft Windows 7 または 8 CPU: Core2Duo 相当、2.0GHz 以上 メモリ: 2GB 以上

※ 推奨環境のすべてのパソコンについて動作を保証するものではありません。

- ※ 再生する動画の種類によっては処理能力が高いパソコンが必要になります。お使いになるパソコン環境に よっては正しく再生されなかったり、正しく動作しない場合があります。
- ※ CPU やメモリが動作環境に満たない場合、再生時の動作が遅くなることがあります。
- ※ 誤って専用ビューアソフトを削除した場合は、弊社ホームページよりダウンロードしてください。 http://www.yupiteru.co.jp/
- ※ ご使用の SD カード容量に対応していない SD カードリーダーライターを使用した場合、SD カード内の ファイルが破損することがあります。

### 2. 専用ビューアソフトをインストールする

### ⚠ 注 意

パソコンやSDカードリーダーライターからSDカードを取り外す際は、お使いのパ ソコンやカードリーダーライターに付属の取扱説明書に沿って取り外してください。 誤った手順で取り外すと、保存したデータが失われたり、SDカードを破損させてしま う恐れがあります。

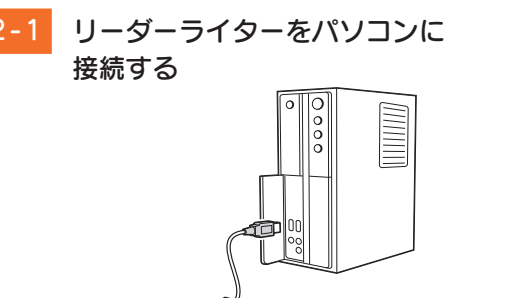

リーダー ライター ※ SD カードを直接接続できるパソコンの場合は、リーダーライターを接続する必要はありません。

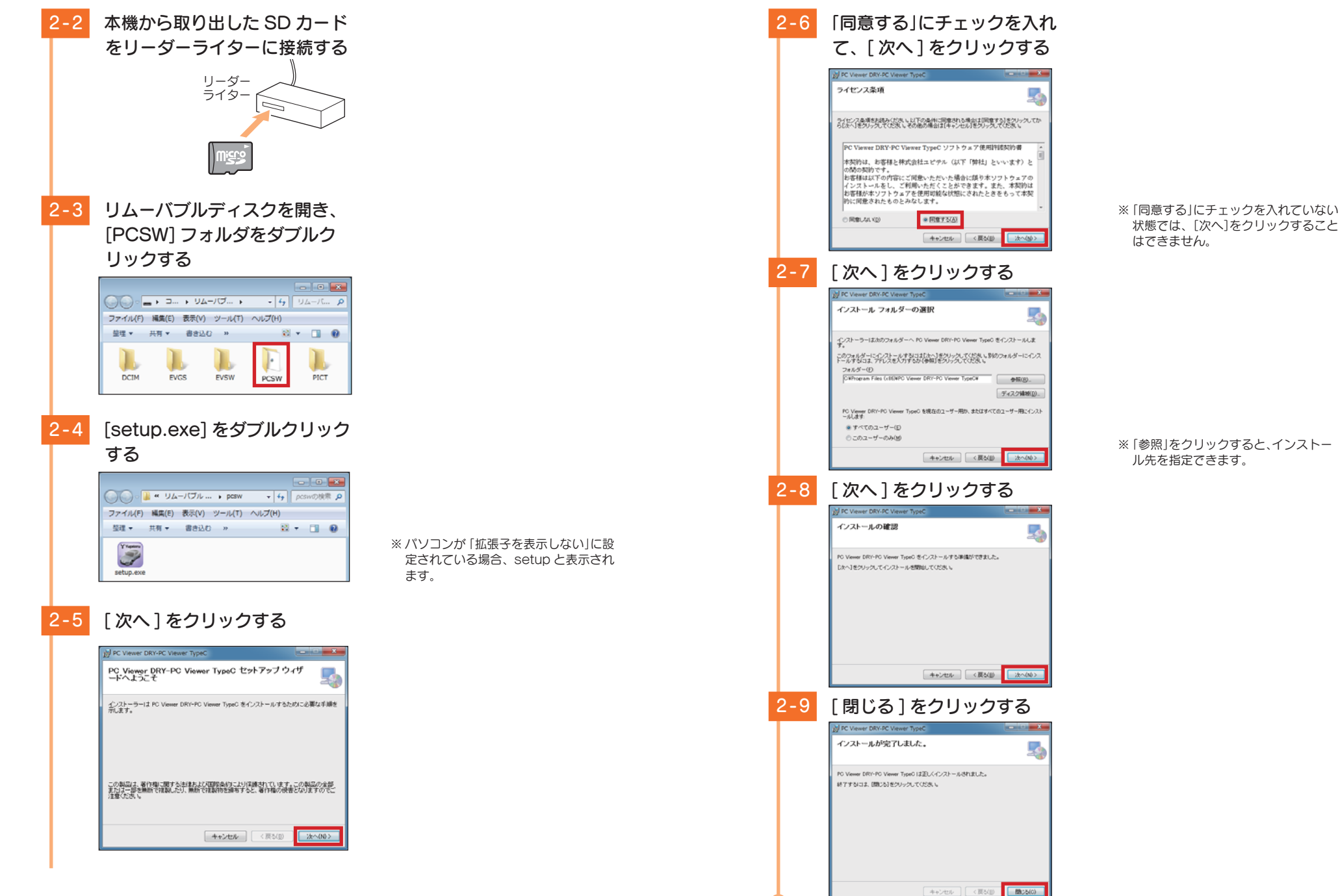

28

すぐに使う

### 3. 専用ビューアソフトをバックアップ(コピー)する

専用ビューアソフトは同梱品の SD カード内に収納されています。誤って削除しないためにもパソコンなどにバックアップ(コピー)することをお勧めします。 例:デスクトップにバックアップ(コピー)する場合・・・

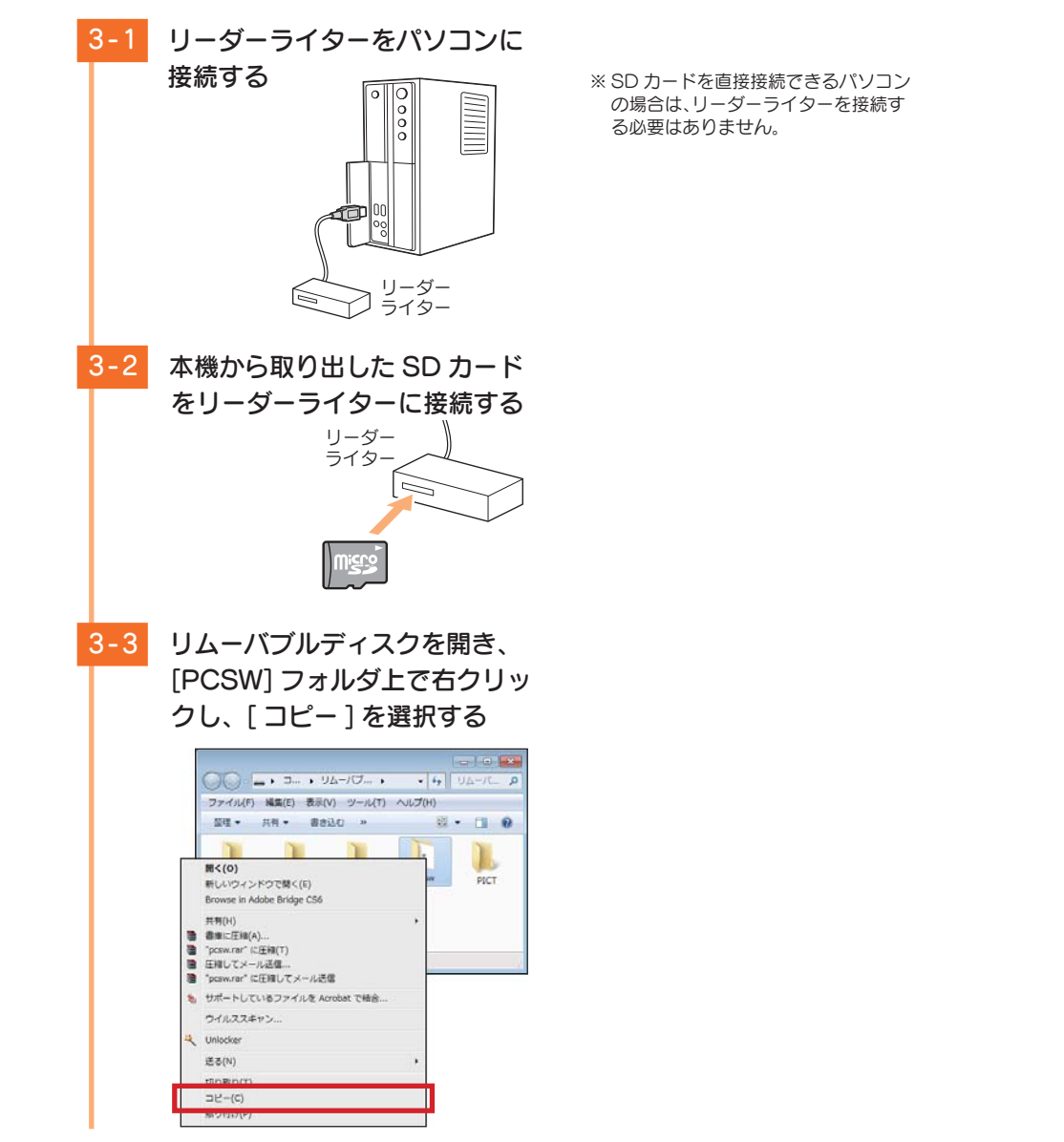

# 3-4 デスクトップ上で右クリック し、[貼り付け]を選択する デスクトップに[PCSW]のフォル ダがコピーされます。

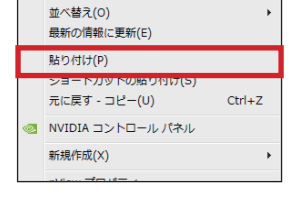

# 4. 専用ビューアソフトを起動する

4-1 デスクトップにある[PC Viewer
 DRY-TypeC] アイコンをダブル
 クリックする

専用ビューアソフトが起動します。

・専用ビューアソフトの詳細は・・・
 ● P.48 「専用ビューアソフト」

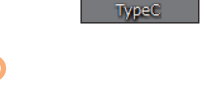

# 5. 録画ファイルを再生する

PC Viewer DRY-PC Viewer

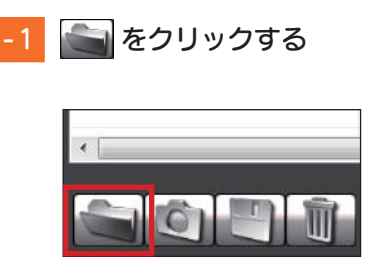

# 5-2 接続した SD カードの再生した いフォルダを選択し、[OK] を クリックする

### 選択したフォルダの録画ファイルを 読み込み、再生します。

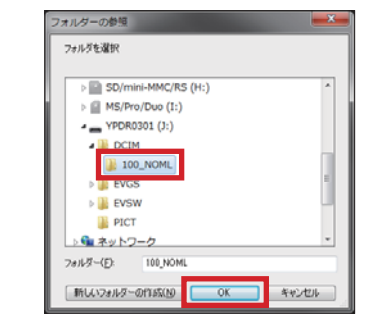

### ・フォルダ名について

常時録画 …「DCIM」→「100\_NOML」フォルダ

G センサー記録 …[EVGS]→[100\_EVGS]フォルダ

ワンタッチ記録 ・・・「EVSWI→「100 EVSWIフォルダ

- ※フォルダ選択は、SD カードまたは 「100\_XXXX」フォルダ(録画ファイル が入っているフォルダ)を選択してく ださい。「DCIM」フォルダなどを選択 しても録画ファイルを読み込むことが できません。
- ・専用ビューアソフトの詳細は・・・
- P.48 「専用ビューアソフト」

# 6. 専用ビューアソフトを終了する

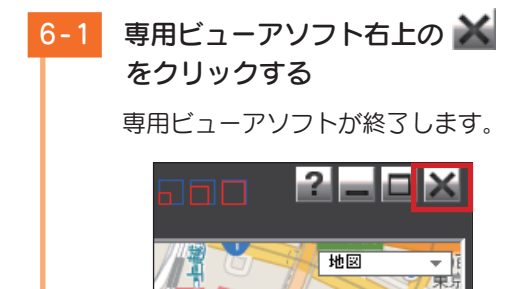

# メンテナンスについて

本機は、定期的にメンテナンスを行っていただくことをお勧めします。

■1~2週間に一度のメンテナンス

### ⚠注意

1~2週間に一度、SD カードのフォーマットを行うことをお勧めします。

### ·SD カードのフォーマット

SD カードは、長期間使用することにより、不良セクタが発生します。不良セクタには書き込みをすることができず、SD カードへの書き込みが不安定になる場合があります。1~2週間に一度、フォーマットを行うことをお勧めします。( ● P.19 [3. SD カードをフォーマットする」)

### ■ 必要に応じてメンテナンス

### ・ヒューズの交換

接続状態でエンジンをかけても電源が ON にならない(シガープラグコードのランプが点 灯しない)場合は、シガープラグコードのヒューズ(2A)が切れている可能性があります。

シガープラグコードが奥まで差し込まれていることを確認してください。
 下記の手順でヒューズを取り出し、シガープラグ内のヒューズが切れていないかを確認してください。
 ヒューズが切れている場合は、市販品のヒューズと交換してください。

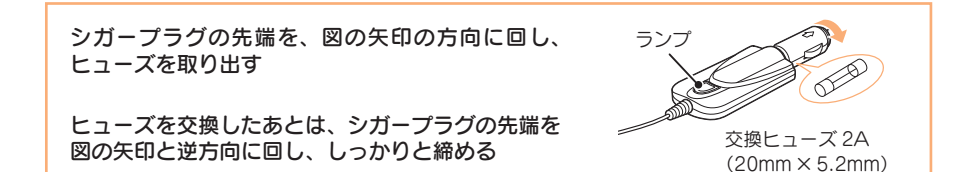

# 録画について

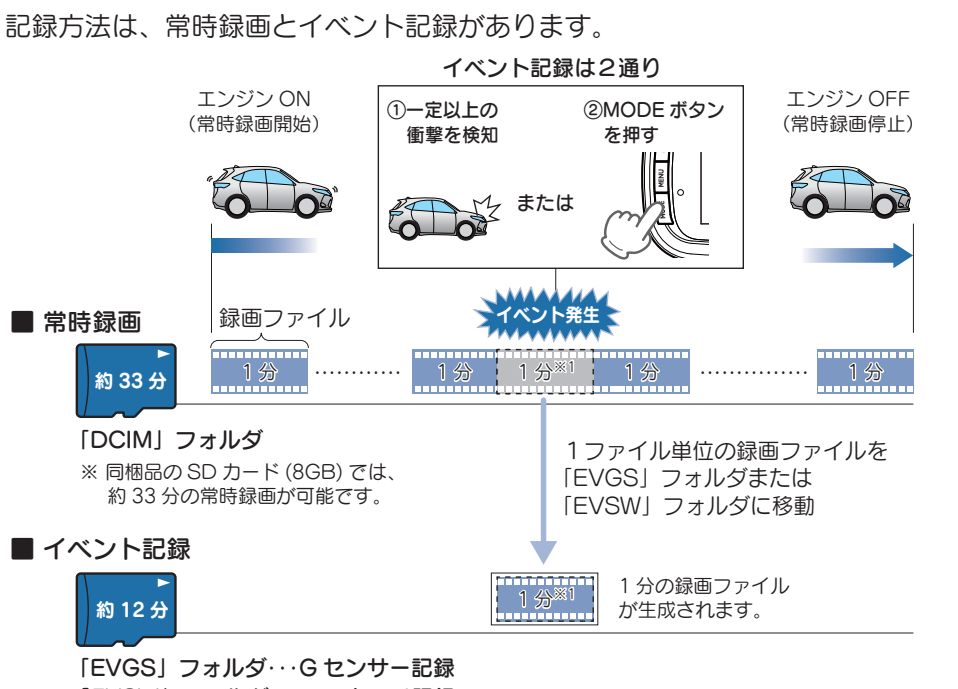

「EVSW」フォルダ・・・ワンタッチ記録

※ 同梱品の SD カード (8GB) では、G センサー記録とワン タッチ記録は、それぞれ約12分の録画が可能です。

※1: 延長録画により、約1分20秒のファイルになる場合があります。( ● P.37)

### 1. 常時録画

エンジン始動(ACC ON)からエンジン停止(ACC OFF)までの映像を SD カードに 常時録画します。

### 録画ファイル構成

1ファイルあたり約1分で生成します。

### ·録画可能時間

初期設定(1080P HD) で、同梱品の SD カード(8GB)に約 33 分の常時録画が可能です。SD カード の容量によって録画可能時間は異なります。 (● P.62 [1. 録画時間の目安])

### ・上書きモード

初期設定では[上書きモード]が[常時録画上書]のため、33分以降も上書きして録画します。上書 き動作は設定によって異なります。( P.36 [4. 上書きモードについて」)

# 2. イベント記録(Gセンサー記録とワンタッチ記録)

### イベント記録には、Gセンサー記録とワンタッチ記録があります。イベント記録中は、 画面上部にファイルアイコンを表示します。

### 録画ファイル構成

1 ファイルあたり約1分で生成します。 ※ 延長録画により、約1分20秒のファイルになる場合があります。(● P.37)

### ·録画可能時間

初期設定(1080P HD)で同梱品の SD カード(8GB)に、G センサー記録とワンタッチ記録は、それ それ約 12 分の録画が可能です。SD カードの容量によって録画可能時間は異なります。 (● P.62 [1. 録画時間の目安])

### ・上書きモード

初期設定では[上書きモード]が[常時録画上書]のため、12分を超えると録画を停止します。上書 き動作は設定によって異なります。( \* P.36「4. 上書きモードについて」)

### ■ G センサー記録

G センサーが一定以上の衝撃を検知すると、1 ファイル単位の映像を SD カードの[EVGS]フォルダに移動します。

※ 初期値では [G センサー記録: On] となります。設定で [Off] にすることもできます。( P.39 [4. 録画設定])

### ・G センサー感度

G センサーの感度を設定することができます。初期値では、X(前後方向)、Y(左右方向)、Z(上下方向) の数値は全て [1.5G] となります。( ← P.39 [4. 録画設定])

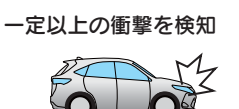

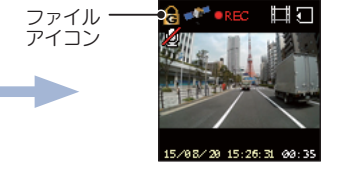

# ■ ワンタッチ記録(手動録画)

行ってください。

常時録画中に MODE ボタンを押すと、1 ファイル単位の映像を SD カードの 「EVSW」フォルダに移動します。

▲注意

● ワンタッチ記録をするときは、周囲の安全を十分に確認したうえで素早く操作を

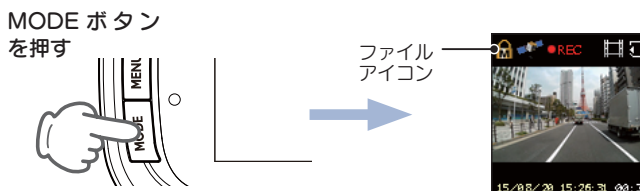

### 3. ファイル容量の目安について

### 本機は、記録方法によってSDカードのファイル容量の上限がそれぞれ決められています。 ※上限を超える場合の動作は、「4.上書きモードについて」を参照ください。

SDカードの全容量

| 常時録画 | Gセンサー記録 | ワンタッチ記録 | 静止画 |
|------|---------|---------|-----|
| 55%  | 20%     | 20%     | 5%  |

### 4. 上書きモードについて

### 上限に達した場合の動作を下記から選択できます。( 🖝 P.39 [4. 録画設定])

| 上書きモード                        |                              | 上限に達した場合の動作    |                |
|-------------------------------|------------------------------|----------------|----------------|
|                               |                              | 常時録画           | イベント記録         |
| 上書き禁止                         | 全ての録画ファイルは上書きされません。          | 録画の停止          | 録画の停止          |
| 常時録画上書 <sup>※1</sup><br>(初期値) | 保護していない常時録画ファイ<br>ルのみ上書きします。 | 上書きして録画を<br>継続 | 録画の停止          |
| 全て上書き <sup>**1</sup>          | 保護していない録画ファイルを<br>上書きします。    | 上書きして録画を<br>継続 | 上書きして録画を<br>継続 |

※1:保護したファイル(●P.22 「録画ファイルの保護について」)は、上書きされません。 保護したファイルを削除する場合は、再生設定でファイルの保護を解除してから削除するか、SD カードをフォーマットしてください。(●P.19 [3. SD カードをフォーマットする」)

### ■上書き禁止

常時録画、イベント記録、静止画がそれぞれ上限に達すると、その記録方法での 記録を停止します。

- 例①:イベント記録が SD カード容量の上限に達すると、イベント記録は停止しますが、 常時録画が上限に達していなければ、常時録画を続けます。
- 例②:常時録画がSDカード容量の上限に達すると、常時録画が停止します。さらにイベント記録もSDカード容量にかかわりなく記録を停止します。
   ※イベント記録は、常時録画を移動した録画ファイルです。

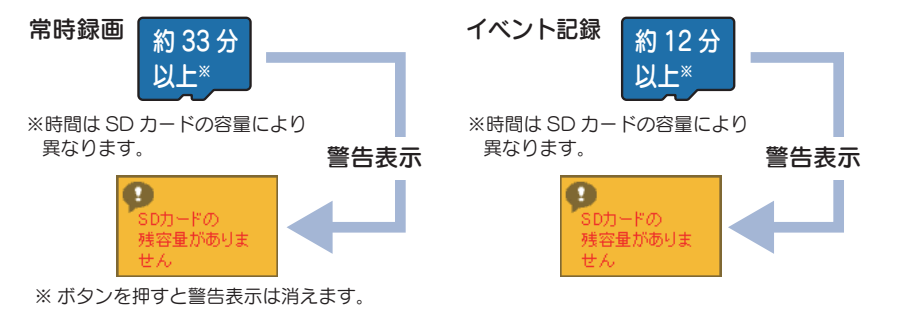

### ■常時録画上書き(初期値)\*1

常時録画は、SD カード容量の上限に達すると、保護していない古い常時録画ファ イルを上書きし、録画を続けます。

イベント記録や静止画は、SD カード容量の上限に達した時点で、その記録方法 での記録を停止します。

### イベント記録

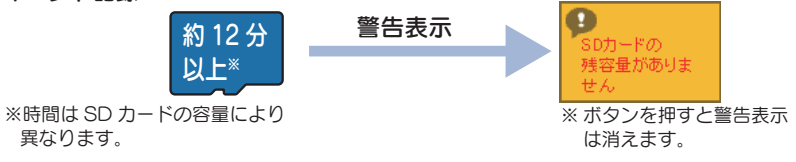

### ■全て上書き\*1

常時録画、イベント記録、静止画がそれぞれ上限に達すると、各記録方法の保護 していない古いファイルを上書きし、記録を続けます。

※1:保護したファイル(●P.22 「録画ファイルの保護について」)は、上書きされません。 保護したファイルを削除する場合は、再生設定でファイルの保護を解除してから削除するか、SD カードをフォーマットしてください。(●P.19 [3. SD カードをフォーマットする」)

### 5. イベント記録の延長録画について

本機では、常時録画中の1ファイル(60秒間)の残り10秒以内にイベントが発生した場合(MODEボタンを押すかGセンサーが一定以上の衝撃を検知した場合)、約20秒間延長して録画します。

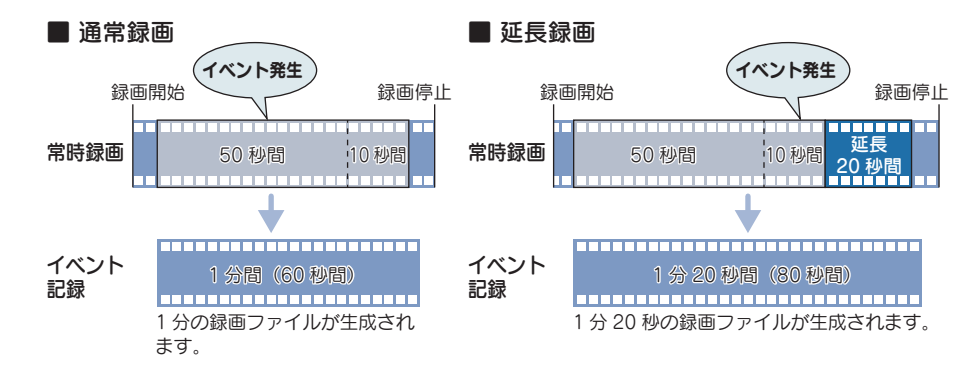

# 設定メニューの表示方法

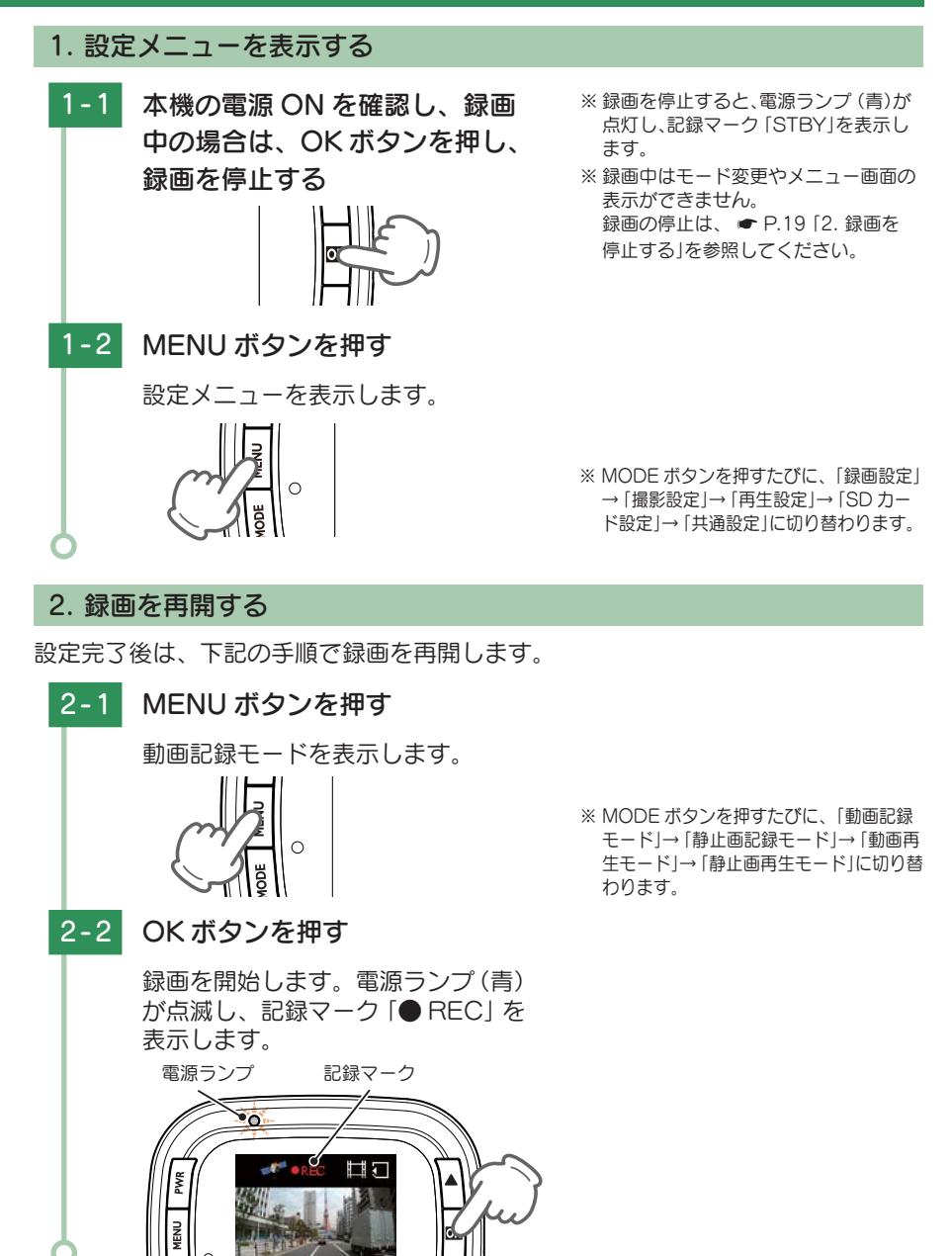

### 3. 設定操作時のボタンの機能

| 機能                                                        |
|-----------------------------------------------------------|
| 項目や設定値を選択します。                                             |
| ※選択されている項目が黄色い枠で囲われています。                                  |
| 項目や設定値を選択します。                                             |
| ※選択されている項目が黄色い枠で囲われています。                                  |
| 項目や設定値を決定します。                                             |
| 設定画面を表示します。もう一度押すと、前の画面に戻ります。                             |
| 押すたびに、「録画設定」→「撮影設定」→「再生設定」→「SD カード設定」→「共通設<br>定」に切り替わります。 |
|                                                           |

### 4. 録画設定

動画記録モードの設定を確認または変更します。

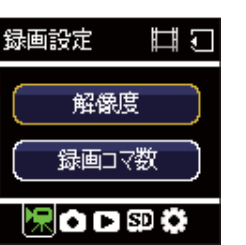

| 項目          | 設定                       | 説明                  |
|-------------|--------------------------|---------------------|
|             | 1080P HD(1920 x 1080)(★) | 録画の解像度を選択します。       |
| 叙偽府         | 1080P(1440 x 1080)       |                     |
| 許隊反         | 720P(1280 x 720)         |                     |
|             | VGA(640 x 480)           |                     |
|             | 30fps(★)                 | 1秒間あたりのコマ数を選択します。   |
| 録囲<br>  コマ数 | 20fps                    |                     |
| ` <u></u>   | 10fps                    |                     |
| 立主연고        | On(★)                    | 音声録音のオン / オフを設定します。 |
|             | Off                      |                     |
| マイク         | 標準(★)                    | マイクの感度を選択します。       |
| 感度          | 低                        |                     |
|             |                          |                     |

# ★は初期値です。

カスタマイズ して使う

| 項目          | 設定                                                 | 説明                                                               |
|-------------|----------------------------------------------------|------------------------------------------------------------------|
|             | 上書き禁止                                              | それぞれの記録方法で SD カード容量の上限に達<br>しても、録画データは上書きされません。                  |
| 上書き<br>モード  | 常時録画上書(★) ※                                        | それぞれの記録方法でSDカード容量の上限に達した場合、録画データは常時録画データのみ古いファイルから自動削除して上書きされます。 |
|             | 全て上書き ※                                            | それぞれの記録方法でSDカード容量の上限に達した場合、それぞれの記録方法の古いファイルから自動削除して上書きされます。      |
| Gセンサ        | On(★)                                              | G センサー記録を使用するかを設定します。                                            |
| 設定          | Off                                                |                                                                  |
|             | X $(0.5 \sim 5.0 \text{G})(1.5 \text{G} \bigstar)$ | 前後(X方向)、左右(Y方向)、上下(Z方向)の衝                                        |
| G センサ<br>感度 | Y $(0.5 \sim 5.0G)(1.5G \bigstar)$                 | 季感度を 0.16 ステッノで 個別に設定しま9。<br>  数字が小さくなると、感度は「敏感」になり、数字           |
|             | Z (0.5 ~ 5.0G)(1.5G ★)                             | が大きくなると、感度は「鈍感」になります。                                            |

※「再生設定→ファイル保護」で保護したファイルに関しては、上書きされません。

### 5. 撮影設定

静止画記録モードの設定を確認または変更します。

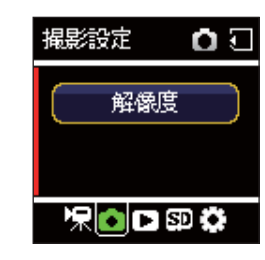

★は初期値です。

| 項目  | 設定                 | 説明                 |
|-----|--------------------|--------------------|
|     | 5M(2560 x 1920)(★) | 撮影する静止画の解像度を選択します。 |
|     | 3M(2048 x 1536)    |                    |
| 解像度 | 2M(1920 x 1080)    |                    |
|     | 1.2M(1280 x 960)   |                    |
|     | 0.2M(640 x 480)    |                    |

### 6. 再生設定

再生モードの設定を確認または変更します。

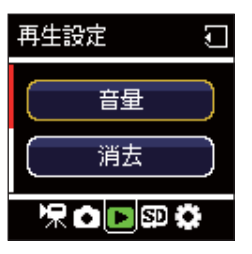

★は初期値です。

| 項目                                                                   | 設定       | 説明                                                                                 |
|----------------------------------------------------------------------|----------|------------------------------------------------------------------------------------|
| 音量                                                                   | 0~10(5★) | 記録ファイルの再生音や、操作音の音量を設定します。                                                          |
|                                                                      | 消去       | 「常時録画」「Gセンサ記録」「ワンタッチ」「静止画」のフォルダ<br>を選択し、個別に削除します。<br>※ MENU ボタンを押すと再生設定に戻ります。      |
| 消去  <br> <br> <br> <br> <br> <br> <br> <br> <br> <br> <br> <br> <br> | 全消去      | 「常時録画」「Gセンサ記録」「ワンタッチ」「静止画」 のフォルダ<br>を選択し、フォルダ内のデータを全て削除します。<br>※保護されたファイルは消去されません。 |
|                                                                      | 保護       | 「常時録画」「Gセンサ記録」「ワンタッチ」「静止画」のフォルダ<br>を選択」、 個別に保護または保護解除」ます                           |
| ファイル                                                                 | 保護解除     | ※ MENUボタンを押すと再生設定に戻ります。                                                            |
| 1禾護<br>                                                              | 全保護      | 「常時録画」「Gセンサ記録」「ワンタッチ」「静止画」のフォルダを                                                   |
| 全保護解除                                                                |          | 選択し、フォルダ内全てのデータを保護または保護解除します。                                                      |

### 7. SD カード設定

SD カードの初期化や情報の確認をします。

| SDカード設定 | Ţ          |  |
|---------|------------|--|
| SD初期化   | $\supset$  |  |
| SD·情報   | $\bigcirc$ |  |
| ℅℧℗ℷ    |            |  |

★は初期値です。

| 項目     | 説明                                                     |  |
|--------|--------------------------------------------------------|--|
| SD 初期化 | SD カードを初期化(フォーマット)します。 ( 🖝 P.19)<br>※ 保護されたファイルも消去します。 |  |
| SD 情報  | 現在の設定での「動画録画可能時間」と「静止画撮影可能枚数」を表示します。                   |  |

して使う

して 使う ズ

### 8. 共通設定

### 本機の全モードの設定を確認または変更します。

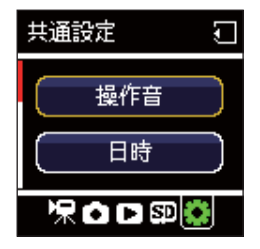

★は初期値です。

| 項目         | 設定      | 説明                                     |
|------------|---------|----------------------------------------|
| 協作立        | On(★)   | 操作音のオン / オフを設定します。                     |
|            | Off     |                                        |
| 日時         | _       | 日付、時刻を設定します。                           |
|            | 50Hz    | 使用している地域の商用周波数に合わせてください。<br>東日本:50Hz   |
| フリッカレス<br> | 60Hz(★) | 西日本:60Hz<br>記録撮影時に蛍光灯などのちらつきを防止し記録します。 |
|            | 無効(★)   | 録画開始から画面オフまでの時間を設定します。                 |
| 画面自動オフ     | 3分      |                                        |
|            | 1分      |                                        |
| 設定初期化      | -       | 本機をご購入時の設定に戻します。                       |
| バージョン      | _       | ファームウェアのバージョンを表示します。                   |

# 動画記録モード

# 動画記録モードでは、連続して動画を記録します。

1. 動画記録モード画面

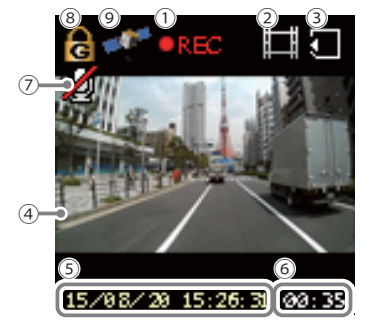

⑨(GPS 非測位時)

×

| <u> </u> | 15708/20 15:26:31 00: |                                               |
|----------|-----------------------|-----------------------------------------------|
| No.      | 表示名                   | 説 明                                           |
| 1        | 記録マーク                 | 録画中にアイコン表示します。録画停止中は「STBY」と網<br>色で表示します。      |
| 2        | モードアイコン               | 動画記録モードアイコンを表示します。                            |
| 3        | SD アイコン               | SD カードが挿入されていることを表示します。                       |
| 4        | ファインダー                | 録画中の映像を表示します。                                 |
| 5        | 日付・時刻                 | 現在の日付と時刻を表示します。                               |
| 6        | 記録時間                  | 録画時に現在の映像の録画時間を表示します。<br>録画停止中には録画可能時間を表示します。 |
| 7        | 音声録音 OFF アイコン         | 録画設定の「音声録音」が「OFF」の時に表示されます。<br>( ← P.39)      |
| 8        | ファイルアイコン              | M ワンタッチ記録、 G センサー記録時に表示します。                   |
| 9        | GPS アイコン              | GPSの状態をアイコンで表示します。                            |

| ボタン         | 機能                                                             |
|-------------|----------------------------------------------------------------|
| MODE<br>ボタン | 録画停止中は、モードを変更します。<br>録画中に押すと、録画中のファイルを[EVSW]フォルダに移動します。(●P.35) |
| MENU<br>ボタン | 録画停止中は、録画設定へ( ← P.39)<br>もう一度押すと前の画面へ戻ります。                     |
| OK ボタン      | 録画中に押すと、録画を停止します。<br>録画停止中に押すと、録画を開始します。                       |
| PWR ボタン     | 短押しすると、画面を表示または非表示にします。                                        |

して 使う ノスタマイズ

### 3. 映像を記録する

3-1 本機の電源 ON を確認する

3-2 MODE ボタンを押して、動画 記録モードに変更する

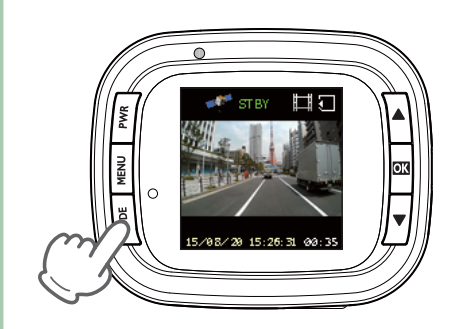

### ※ MODE ボタンを押すたびに、「動画記録 モード」→「静止画記録モード」→「動画再 生モード」→「静止画再生モード」に切り 替わります。

# 3-3 OK ボタンを押す

録画を開始します。電源ランプ(青) が点滅し、記録マーク「● REC」を 表示します。

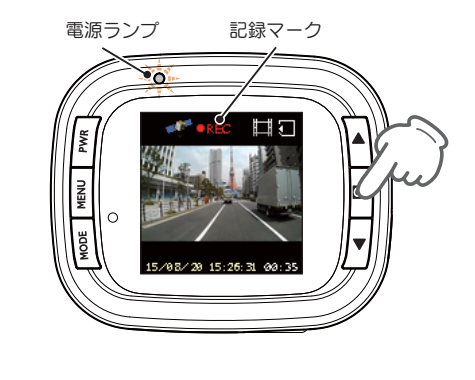

| 動画記録モード中のファインダーを表示または非表示にする             |
|-----------------------------------------|
| PWR ボタンを短く押します。                         |
| ※ ボタンを押すたびに 「表示」「非表示」が切り替わります。          |
| ※ 一定の時間経過で、自動的に非表示にすることもできます。 ( 🖝 P.42) |
| ※3秒以上長押しすると、電源が OFF になります。 ( 🖝 P.10)    |

# 静止画記録モード

### 静止画記録モードでは、デジタルカメラのように静止画を撮影できます。

1. 静止画記録モード画面

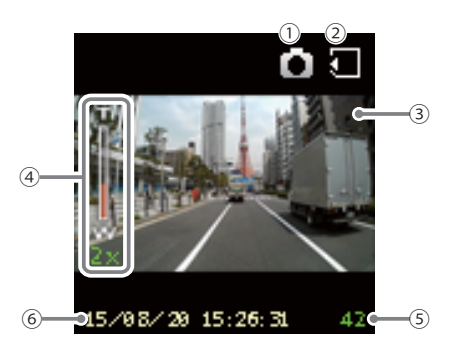

| No. | 表示名     | 説明                                                                         |
|-----|---------|----------------------------------------------------------------------------|
| 1   | モードアイコン | 静止画記録モードアイコンを表示します。                                                        |
| 2   | SD アイコン | SD カードが挿入されていることを表示します。                                                    |
| 3   | ファインダー  | 被写体を表示します。                                                                 |
| 4   | ズーム倍率   | ズーム倍率(2~4倍)を表示します。<br>ズーム倍率は固定されません。電源を OFF にしたり、他のモ-<br>ドに変更した場合、1倍に戻ります。 |
| 5   | 撮影可能枚数  | 現在の設定(解像度)での撮影可能枚数を表示します。                                                  |
| 6   | 日付・時刻   | 現在の日付と時刻を表示します。                                                            |

### 2. 静止画記録モード時のボタンの機能

| ボタン      | 機能                                  |
|----------|-------------------------------------|
| ▲ボタン     | 1 倍~ 4 倍までズームインします。                 |
| ▼ボタン     | 4 倍~ 1 倍までズームアウトします。                |
| OK ボタン   | 静止画を撮影します。                          |
| MODE ボタン | 動作モードを変更します。                        |
| MENU ボタン | 撮影設定へ( 	 P.40)<br>もう一度押すと前の画面へ戻ります。 |

して 使う ズ

### 3. 静止画を記録する

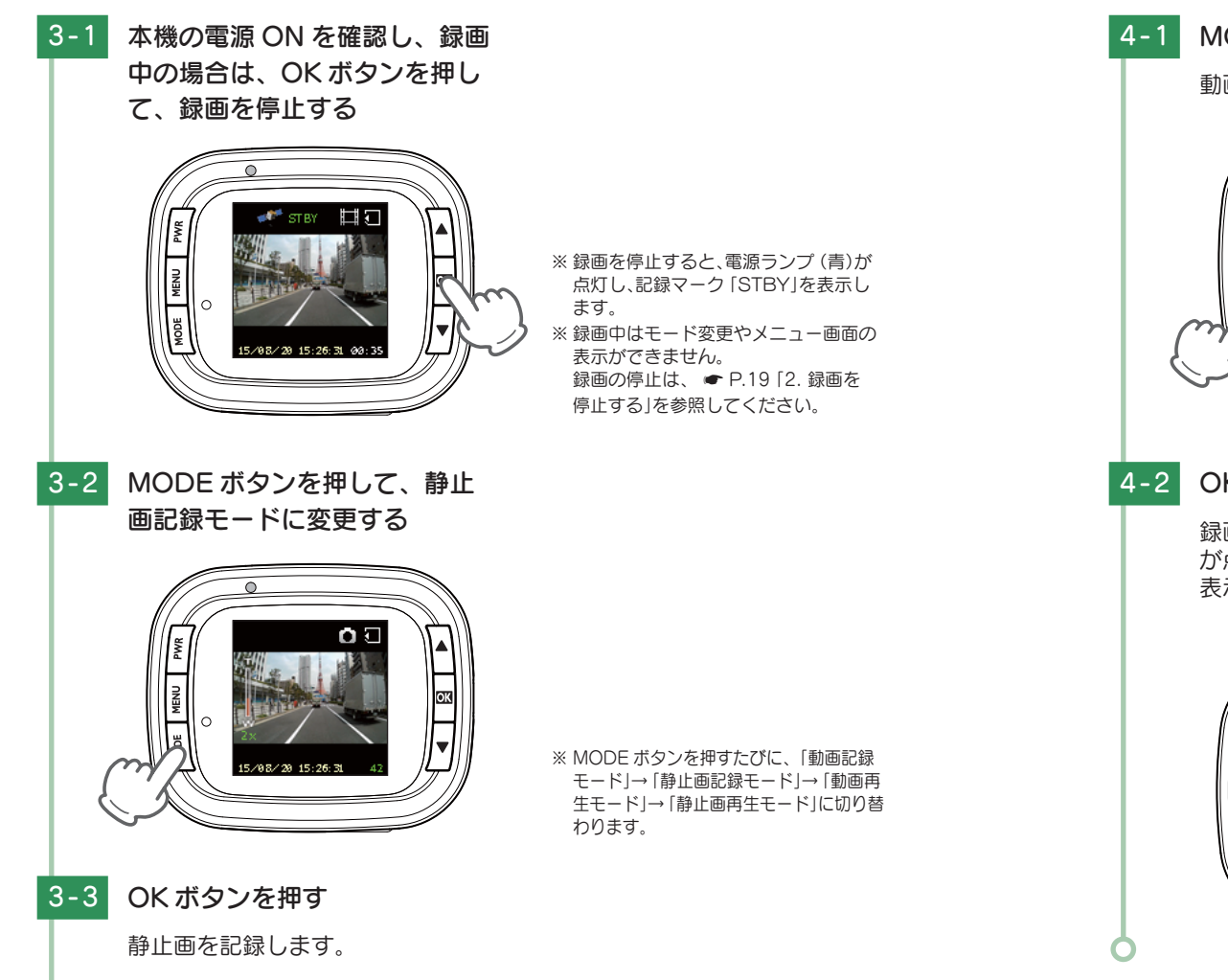

### 4. 録画を再開する

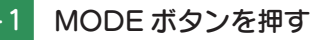

動画記録モードを表示します。

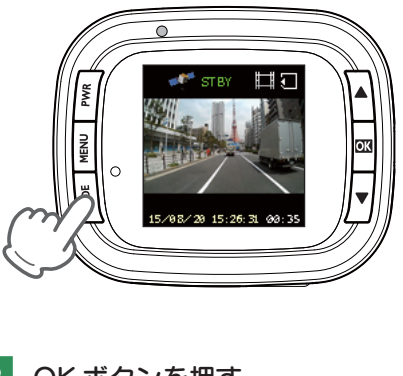

※ MODE ボタンを押すたびに、「動画記録 モード|→「静止画記録モード|→「動画再 生モード」→「静止画再生モード」に切り替 わります。

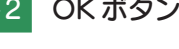

4-2 OK ボタンを押す

録画を開始します。電源ランプ(青) が点滅し、記録マーク 「● REC」を 表示します。

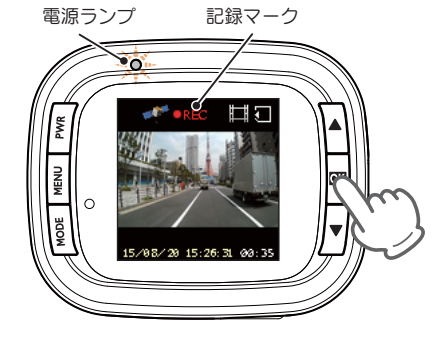

して 使う ズ

# 専用ビューアソフト

専用ビューアソフトでは、映像の再生や自車位置、G センサーグラフ等を表示 できます。

- ※ 自車位置の表示にはインターネット接続環境が必要です。

### 1. 専用ビューアソフトの画面について

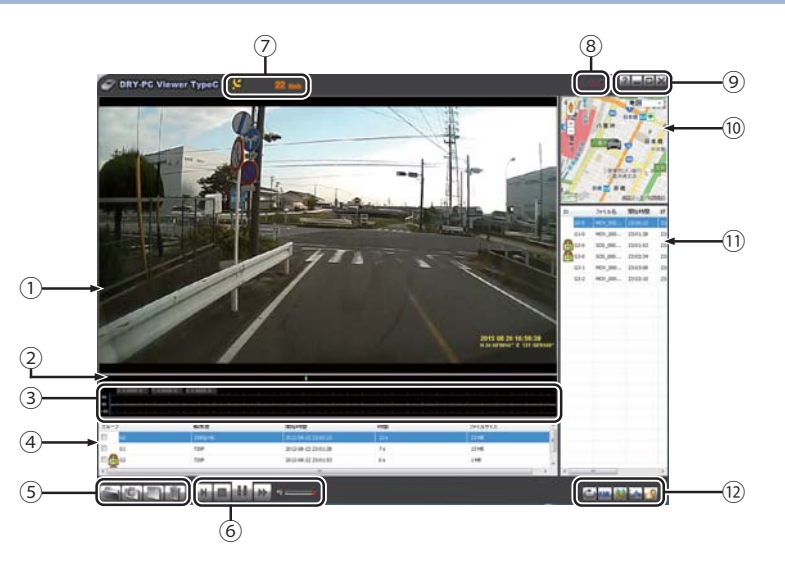

| No. | 表示名      | 表示の意味                                                                                                    |
|-----|----------|----------------------------------------------------------------------------------------------------|
| 1   | 映像ウィンドウ  | 映像を表示、ダブルクリックで映像の全画面表示/プレーヤ内表示<br>を切替可能                                                                                                    |
| 2   | タイムライン   | クリック位置から再生できます。                                                                                                    |
| 3   | Gセンサーグラフ | 映像ファイルに埋め込まれている G センサーデータを X 軸、Y 軸、<br>Z 軸でグラフ表示                                                                                                    |
| 4   | グループ表示   | 選択グループのファイルをダブルクリックで再生開始<br>①グループ:PCビューア内リスト No 表示 GO···<br>※録画開始から録画終3までを1つのグループとして表示します。<br>②解像度:1080pHD,1080p,720P,VGA<br>③開始時間:年月日記録開始時間を表示<br>④時間:録画時間(秒)<br>⑤ファイルサイズ:(MB) |

| No.                                                                                                    | 表示名            | 表示の意味                                                                           |                                                           |                                                                          |  |  |  |
|----------------------------------------------------------------------------------------------------|----------------|---------------------------------------------------------------------------------|-----------------------------------------------------------|--------------------------------------------------------------------------|--|--|--|
|                                                                                                    | ファイルの読み込み      | 「フォルダを選択」ウインドウが開き、読み込みたいフォルダを選択する。                                              |                                                           |                                                                          |  |  |  |
| 5                                                                                                    | 画面の保存          | 再生中、一時停止中の映像                                                                    | 再生中、一時停止中の映像から静止画を JPEG、または PNG で作成可能                     |                                                                          |  |  |  |
|                                                                                                    | ファイルのコピー       | 「グループ表示」グループ<br>入れたグループの動画フ                                                     | グループ表示」グループ項目にて、チェックボックスにチェックを<br>入れたグループの動画ファイルを一括コピーする。 |                                                                          |  |  |  |
|                                                                                                    | ファイルの削除        | グループ表示」グループ項目にて、チェックボックスにチェックを<br>入れたグループの動画ファイルを一括削除する。<br>※                   |                                                           |                                                                          |  |  |  |
|                                                                                                    |                | ▶ 再生ボタン / 一時停止                                                                  |                                                           | ビデオを再生/一時停止                                                              |  |  |  |
|                                                                                                    |                | ■ 停止ボタン                                                                         |                                                           | 再生中の選択ファイルを停止します。                                                        |  |  |  |
|                                                                                                    |                | ■ 再生速度を遅くする                                                                     |                                                           | クリック毎に 0.3 倍速~ 1.0 倍速まで<br>0.1 倍ステップで変更可能                                |  |  |  |
| 6                                                                                                    | 動画の操作          | ▶ 再生速度を速くする                                                                     |                                                           | クリック毎に 1.0 倍速~ 2.0 倍速まで<br>0.2 倍ステップ、2.0 倍速~ 4.0 倍速ま<br>で 0.4 倍ステップで調整可能 |  |  |  |
|                                                                                                    |                | 音量の調整                                                                           |                                                           | アイコンクリックで音声ミュート ON/<br>OFF を切り替えます。<br>バーの左右操作で再生音声の音量を調整<br>します。        |  |  |  |
| 7                                                                                                    | 走行速度表示         | <br>GPS で記録した走行速度を表示します。                                                        |                                                           |                                                                          |  |  |  |
| 8                                                                                                    | ウインドウサイズ<br>切替 | アイコンをクリックすることで、ウインドウサイズを変更します。<br>(小、中、大)                                       |                                                           |                                                                          |  |  |  |
|                                                                                                    | プログラム          | バージョン表示                                                                         | ソフ                                                        | フトウェアのバージョンを表示します。                                                       |  |  |  |
|                                                                                                    |                | →最小化                                                                            | ゥー                                                        | ィンドウを最小化します。                                                             |  |  |  |
| 9                                                                                                    |                | ■ 最大化 「                                                                         | ゥー                                                        | ィンドウを最大化します。                                                             |  |  |  |
|                                                                                                    |                | ≧閉じる                                                                            | ソフ                                                        | フトウェアを終了します。                                                             |  |  |  |
| 10                                                                                                    | 地図表示<br>ウインドウ  | 読み込まれた映像は GoogleMaps に連動して自車位置が移動します。インターネットに接続されていないと、地図(Google Maps)は表示されません。 |                                                           |                                                                          |  |  |  |
| <ul> <li>(1) ファイル詳細表示</li> <li>(1) ファイル詳細表示</li> <li>(1) ファイル詳細表示</li> <li>(1) ファイル詳細表示</li> <li>(2) ファイル</li> <li>(2) ファイル単位の録画記録開始時間:表示形式:時:分:</li> <li>(3) ファイル単位の録画記録総3時間:表示形式:時:分:</li> <li>(5) ファイルサイズ:(MB)</li> <li>(6) ファイルパス:ファイルのパスを表示</li> </ul> |                | 情報を表示<br>転(青色)表示<br>ックで再生<br>.ト No<br>開始時間:表示形式:時:分:秒<br>終了時間:表示形式:時:分:秒        |                                                           |                                                                          |  |  |  |

| No.  | 表示名                    | 表示の意味                                                              |
|------|------------------------|--------------------------------------------------------------------|
|      | 🖆 連続再生                 | 再生リストに登録されたファイルを順に連続で再生します。                                        |
|      | ■ ログデータの<br>出力         | 再生している動画の KML データファイルをマイドキュメントの<br>GPSLOG フォルダ内に保存します。             |
| (12) | ■ 地図表示の切り<br>替え        | 地図表示の ON/OFF を切り替えます。                                              |
|      | ■ G センサーグラフ<br>表示の切り替え | G センサーグラフ表示の ON/OFF を切り替えます。                                       |
|      | 🗿 アイコンの解除              | 「グループ表示」グループ項目にて、チェックボックスにチェックを入れたグループのアイコン「🕞 」 「🔒 」をグループ単位で解除します。 |

2. 専用ビューアソフトをアンインストールする

専用ビューアソフトが不要になった場合、以下の方法でパソコンから削除できます。

2-1 スタートメニューの[すべて のプログラム]をクリックし、 [PC Viewer DRY-TypeC] か ら、[PC Viewer DRY-TypeC Uninstall] をクリックする

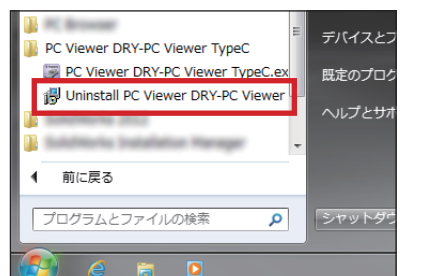

2-2 [はい]をクリックする

アンインストールを開始します。

| Windows インストーラー | ×               |
|-----------------|-----------------|
|                 |                 |
| この製品をアンインス      | いールしますか ?       |
| [ Itu(Y)        | しいえ( <u>N</u> ) |
|                 |                 |

# 録画ファイルの読み出しについて

### 本機で録画した映像は、通常のファイルと同じようにパソコンで扱うことがで きます。下記の仕様を満たしたパソコンで再生することができます。

OS: Microsoft Windows 7 または 8 CPU: Core2Duo 相当、2.0GHz 以上 メモリ: 2GB 以上

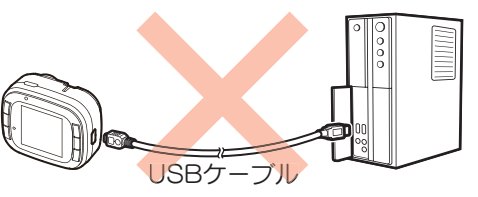

※本機とパソコンを、直接 USB ケーブルなどで接続しないでください。

本機から SD カードを取り出して、SD カードをパソコンと接続してください。

※推奨環境のすべてのパソコンについて動作を保証するものではありません。

※ 再生する動画の種類によっては処理能力が高いパソコンが必要になります。お使いになるパソコン環境によっては正しく再生されなかったり、正しく動作しない場合があります。

※ CPU やメモリが動作環境に満たない場合、再生時の動作が遅くなることがあります。

※ ご使用の SD カード容量に対応していない SD カードリーダーライターを使用した場合、SD カード内のファ イルが破損することがあります。

PICT(静止画ファイル)

### ファイル名について

ファイル種類、ファイル番号がファイル名となります。

※ファイル番号は(0001~0500)範囲内で記録した順に本機で自動設定されます。

<u>NOML 0001</u>.<u>AVI</u> — 動画(静止画の場合は[JPG]となります) ファイル番号 ファイル種類 · NOML (常時録画ファイル) · EVSW (ワンタッチ記録ファイル) · EVGS (G センサー記録ファイル)

■ フォルダ構造について

各ファイルは、下記のフォルダ構造で保存されています。

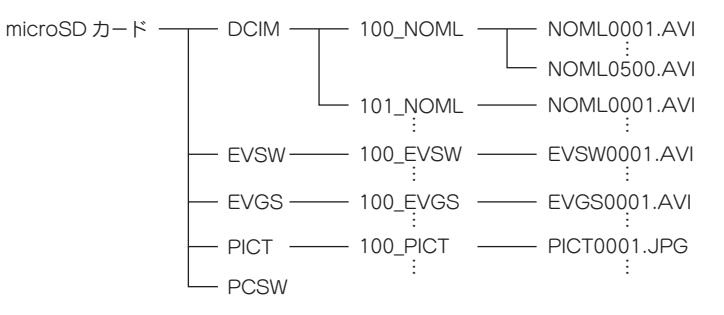

※1つのフォルダに作成可能なファイルは、500ファイルです。500ファイルをこえると、新しいフォルダ が作成されます。

### 1. SD カードを直接パソコンと接続する

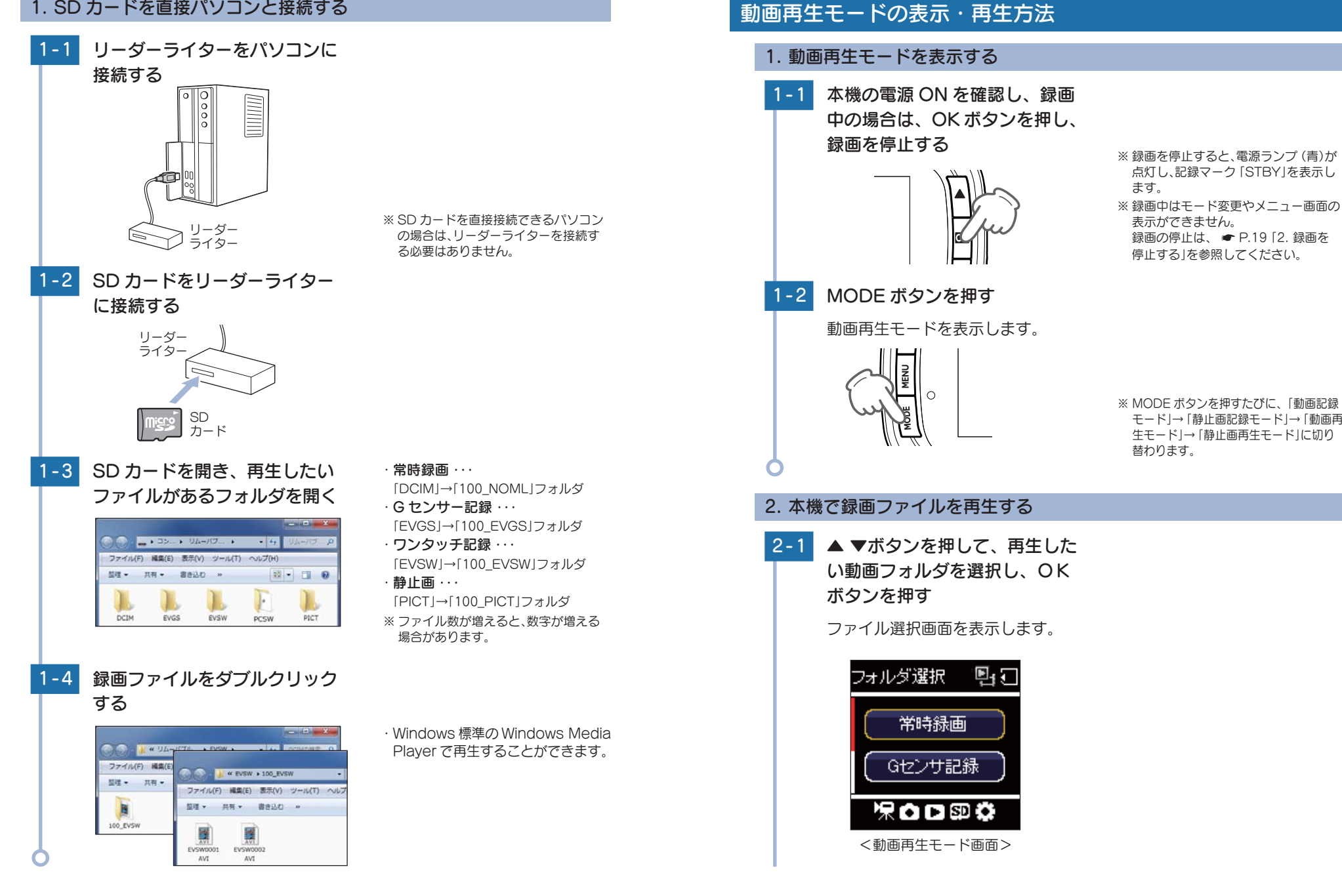

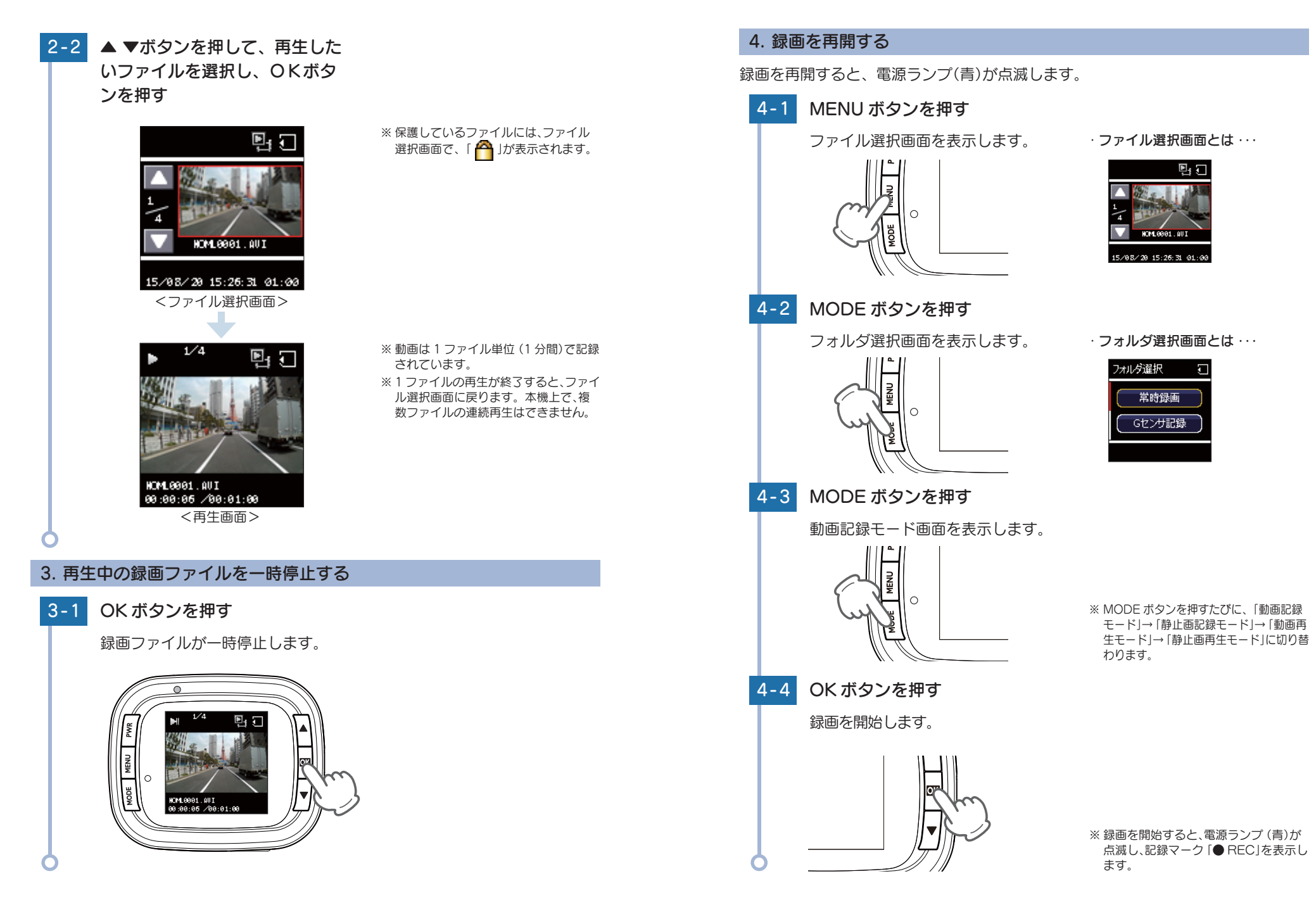

# 動画再生モード

### 動画再生モードでは、動画ファイルを本機上で再生することができます。 ※動画再生モードの表示方法は ● P.53 を参照してください。

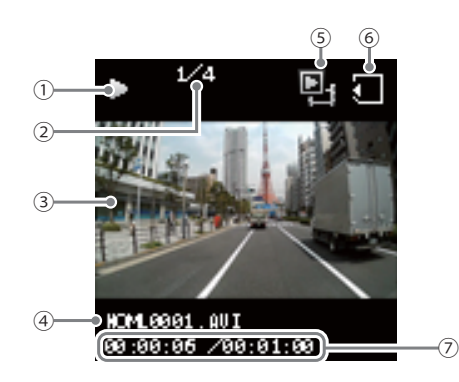

| No. | 表示名     | 説明                          |
|-----|---------|-----------------------------|
| 1   | 再生アイコン  | 再生中のファイルに表示します。             |
| 2   | 記録ファイル数 | フォルダ内のファイル数と再生中のファイルを表示します。 |
| 3   | 記録映像    | 選択した動画ファイルを再生します。           |
| 4   | ファイル名   | 再生中のファイルのファイル名を表示します。       |
| 5   | モードアイコン | 動画再生モードのアイコンを表示します。         |
| 6   | SDアイコン  | SD カードが挿入されていることを表示します。     |
| 7   | 再生時間    | 再生中のファイルの現在時間と全体時間を表示します。   |

### ■ 動画再生モード時のボタンの機能

| ボタン                                                                         | 動作      | 機能                    |
|-----------------------------------------------------------------------------|---------|-----------------------|
| MODEボタン<br>動作モードを変更します。<br>ファイル選択時に知すと前の画面に戻ります。                            |         |                       |
| MENU ボタン         ファイル選択時に押すと再生設定を表示します。(▲ P.41)           もう一度押すと前の画面に戻ります。 |         |                       |
| ▲ ボクン                                                                       | ファイル選択時 | 前のファイルを表示             |
|                                                                             | ファイル再生時 | 巻き戻し(x-2、x-4、x-8)     |
| ▼ボタン                                                                        | ファイル選択時 | 次のファイルを表示             |
| ▼小ダノ                                                                        | ファイル再生時 | 早送り(x2、x4、x8)         |
|                                                                             | ファイル選択時 | 選択を決定する               |
|                                                                             | ファイル再生時 | 再生、一時停止、早送り / 巻き戻しの解除 |

# 静止画再生モードの表示・静止画表示方法 1. 静止画再生モードを表示する 1-1 本機の電源 ON を確認し、録画 中の場合は、OK ボタンを押し、 録画を停止する ※録画を停止すると、電源ランプ(青)が 点灯し、記録マーク [STBY]を表示し ます。 ※録画中はモード変更やメニュー画面の 表示ができません。 録画の停止は、 ● P.19 [2. 録画を 停止する」を参照してください。 1-2 MODE ボタンを押す 静止画再生モードを表示します。 ※ MODE ボタンを押すたびに、「動画記録 モード」→「静止画記録モード」→「動画再 生モード」→「静止画再生モード」に切り 替わります。 2. 本機で静止画ファイルを表示する 2-1 ▲ ▼ボタンを押して、再生した い静止画ファイルを選択し、O Kボタンを押す ファイル選択画面を表示します。 ※ 保護しているファイルには、ファイル 選択画面で、「 🆰 」が表示されます。 PICT0003.JPG 15/08/20 15:26:31 <ファイル選択画面>

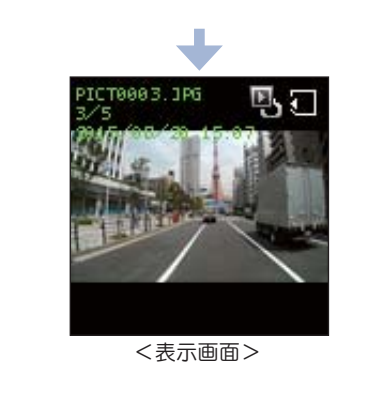

# 3. 録画を再開する

録画を再開すると、電源ランプ(青)が点滅します。

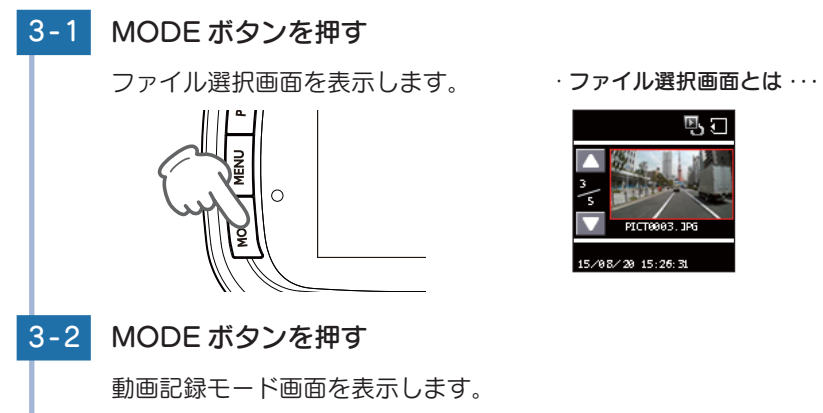

### ※ MODE ボタンを押すたびに、「動画記録 モード」→「静止画記録モード」→「動画再 生モード」→「静止画再生モード」に切り替 わります。

PICTORON TO 5/08/20 15:26:31

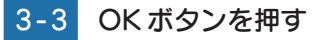

録画を開始します。

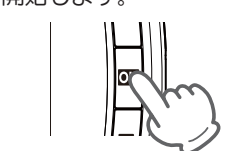

※録画を開始すると、電源ランプ(青)が 点滅し、記録マーク 「● REC」を表示し ます。

# 静止画再生モード

静止画再生モードでは、静止画ファイルを本機上で表示することができます。 ※静止画再生モードの表示方法は e P.57 を参照してください。

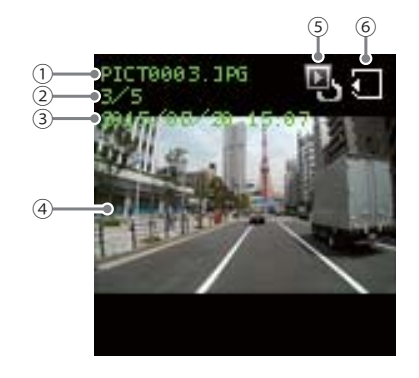

| No. | 表示名     | 説明                          |
|-----|---------|-----------------------------|
| 1   | ファイル名   | 選択した静止画のファイル名を表示します。        |
| 2   | 記録ファイル数 | フォルダ内のファイル数と選択したファイルを表示します。 |
| 3   | 記録日時    | 選択した静止画記録日時を表示します。          |
| (4) | 記録映像    | 選択した静止画を表示します。              |
| 5   | モードアイコン | 静止画再生モードのアイコンを表示します。        |
| 6   | SD アイコン | SD カードが挿入されていることを表示します。     |

### ■ 静止画再生モード時のボタンの機能

| ボタン         | 動作                                    | 機能             |  |  |  |
|-------------|---------------------------------------|----------------|--|--|--|
| MODE ボタン    | 動作モードを変更します。<br>ファイル再生時に押すと前の画面に戻ります。 |                |  |  |  |
| MENU ボタン    | 『すと再生設定を表示します。( ← P.41)<br>〕画面に戻ります。  |                |  |  |  |
| ▲ボクン        | ファイル選択時                               | 前のファイルを表示      |  |  |  |
|             | ファイル再生時                               |                |  |  |  |
| ▼ボタン        | ファイル選択時                               | カクファイルをまテ      |  |  |  |
| <b>▼小Уノ</b> | ファイル再生時                               | 次のファイルを表示      |  |  |  |
|             | ファイル選択時                               | 選択を決定する        |  |  |  |
|             | ファイル再生時                               | ファイル選択画面に戻ります。 |  |  |  |

再生する

# 故障かな?と思ったら

### 電源が入らない

□ **電源内部のヒューズが切れていないか確認してください。** シガープラグの先端を矢印の方向に回してヒューズを取り出し ます。

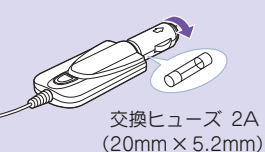

### 映像が記録できない

□ SDカードが正しく挿入されていますか。

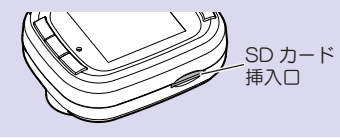

### 「SD カードの残容量がありません」という表示が出る

□ ファイル容量がSDカード容量の上限に達しています。録画データを削除し、SDカー ドの空き容量を増やすとお使いいただけます。 また、表示が頻繁に出る場合は、下記をご確認ください。 ・録画設定の解像度を下げる。 ・上書きモードを変更する。 ・容量が大きいSDカードを使用する。

### モニター画面に斑点や輝点がある

液晶パネルの現象です、故障ではありません。

有効画素の中に画素欠けや常時点灯する場合があります。

### 動作しなくなったり、誤作動を起こす

□ 本体下のリセットボタンを押して、本機を再起動してください。

□ リセットボタンを押しも動作しない場合、SDカード内の記録映像をバックアップな どしてから、本機でSDカードをフォーマットし、再度記録を開始してください。

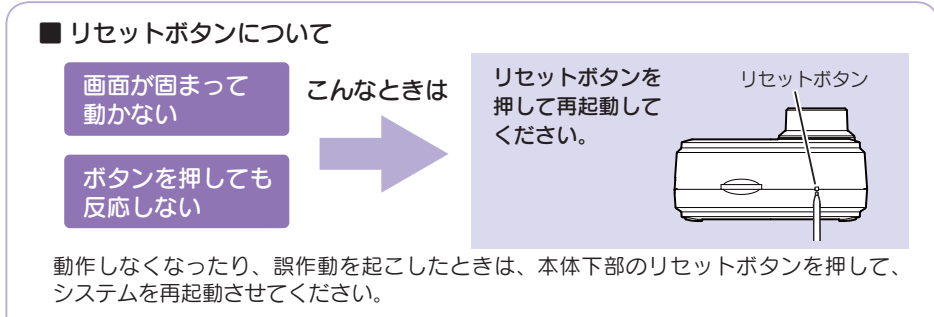

※ リセットボタンを押しても SD カードに記録したデータは消えません。

# 仕様

| 電源電圧                                                                     | 本体:DC 5V(DC 12V マイナスアース車専用)                                                                                                    |  |  |  |
|--------------------------------------------------------------------------|----------------------------------------------------------------------------------------------------|--|--|--|
| 消費電力                                                                     | 5W                                                                                                    |  |  |  |
| カメラ素子                                                                    | 500 万画素カラー CMOS                                                                                                    |  |  |  |
| 視野角*1                                                                    | レンズ画角:対角 150°<br>最大記録画角:対角 110°(90°(水平)、65°(垂直))                                                                                                    |  |  |  |
| デジタルズーム                                                                  | x1~x4 (静止画のみ)                                                                                                    |  |  |  |
| モニター                                                                     | 1.41 インチ フルカラーTFT液晶                                                                                                    |  |  |  |
| 記録解像度                                                                    | 動画:200万画素 静止画:500 万画素                                                                                                    |  |  |  |
| 画像サイズ                                                                    | 動画 : 1080P HD (1920 x 1080)/1080P (1440 x 1080)/<br>720P (1280 x 720)/VGA (640 x 480)<br>静止画 : 5M (2560 x 1920)/3M (2048 x 1536)/2M (1920x 1080)<br>1.2M (1280 x 960)/0.2M (640 x 480) |  |  |  |
| 録画ファイル構成                                                                 | 1 分単位                                                                                                    |  |  |  |
| 記録媒体                                                                     | microSDカード(8GB同梱)                                                                                                    |  |  |  |
| 記録形式                                                                     | 動画:AVI(H.264) 静止画:JPEG                                                                                                    |  |  |  |
| フレームレート                                                                  | 30コマ/秒 20コマ/秒 10コマ/秒                                                                                                    |  |  |  |
| 動作温度範囲                                                                   | 0°C~+50°C                                                                                                    |  |  |  |
| 外形寸法55(W) × 45(H) × 31(D) mm(突起部除く)<br>※取付ブラケット(テープ貼付)装着時85(H)mm(窓ガラス25° |                                                                                                    |  |  |  |
| 重量 約45g (microSDカード含む)                                                   |                                                                                                    |  |  |  |

※1: 解像度により記録される視野角が変化します。

超広角レンズのため、視野角の水平、垂直と対角の比率は異なります。

・この説明書に記載されている各種名称・会社名・商品名などは各社の商標または登録商標です。 なお、本文中ではTM、®マークは明記していません。

取扱説明書は随時更新されます。最新版の取扱説明書は当社ホームページにてご 確認ください。 http://www.yupiteru.co.jp/

その他

# microSD カード対応一覧表

※本機と同梱品以外のmicroSDカードとの相性による動作の不具合については保証いたしかねます。

⚠注意

・容量が大きい microSD カードを使用した場合、ファイル数の増加により 本機の動作が遅くなることがあります。

| 記録媒体       | microSDHC カード |  |
|------------|---------------|--|
| 容量         | 4~32GB        |  |
| SD スピードクラス | Class 6 以上    |  |

※スピードクラスとは、連続的な書き込みに関する速度規格です。

### 1. 録画時間の目安

| microSD カード容量 | 1080P HD | 1080P   | 720P    | VGA      |
|---------------|----------|---------|---------|----------|
| 32GB          | 約 240 分  | 約 240 分 | 約 400 分 | 約 1280 分 |
| 16GB          | 約 120 分  | 約 120 分 | 約 200 分 | 約 640 分  |
| 8GB(同梱品)      | 約 60 分   | 約 60 分  | 約 100 分 | 約 320 分  |
| 4GB           | 約 30 分   | 約 30 分  | 約 50 分  | 約 160 分  |

・上記値は目安で、絶対保証値ではありません。

・上記値は、常時録画、ワンタッチ記録、Gセンサー記録の全ての記録時間の合計です。常時 録画ができる時間は、上記値の約55%です。( P.36)

・被写体や周囲環境などの要因により、記録可能時間と件数は変化します。

# アフターサービス

### ●保証書(裏表紙参照)

保証書は、必ず「販売店・お買い上げ年月日」をご確認のうえ、保証内容をよくお読みになって、 大切に保管してください。

### ●保証期間

お買い上げの日から1年間です。

### •対象部分機器

本体(消耗部品は除く)

### ●修理をご依頼されるとき

「故障かな?と思ったら」で確認しても、なお異常があると思われるときは、機種名(品番)、氏名、 住所、電話番号、購入年月日、保証書の有無と故障状況をご連絡ください。ご転居ご贈答品等で本保 証書に記入してあるお買い上げの販売店に修理がご依頼できない場合には、お客様ご相談センターへ ご相談ください。

### ○保証期間中のとき

保証書の「故障内容記入欄」にご記入いただき、お買い上げの販売店まで、保証書とともに、機器 本体をご持参ください。 保証書の内容に従って修理いたします。

### ○保証期間が過ぎているとき

まず、お買い上げの販売店にご相談ください。修理によって機能が維持できる場合は、ご要望により 有料修理いたします。

※ 点検や修理の際、履歴や登録したデータが消去される場合があります。

※修理期間中の代替機の貸し出しは行っておりません。あらかじめご了承ください。

### ユピテルご相談窓口

お問い合わせの際は、使用環境、症状を詳しくご確認のうえ、お問い合わせください。

● 下記窓□の名称、電話番号、受付時間は、都合により変更することがありますのでご了承ください。

● 電話をおかけになる際は、番号をお確かめのうえ、おかけ間違いのないようご注意ください。

● 紛失等による同梱品の追加購入や別売品の購入につきましては、お買い上げの販売店にご注文ください。

### 故障相談や取扱方法などに関するお問い合わせ

受付時間 9:00~17:00 月曜日~金曜日(祝祭日、年末年始等、当社指定期間を除く)

お客様ご相談センター **(**32) 0120-998-036